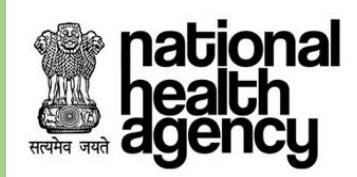

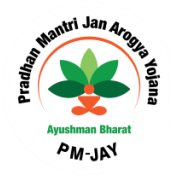

## User Manual for National Transaction Management System (Portability)

AYUSHMAN BHARAT – PRADHAN MANTRI JAN AROGYA YOJANA (AB PM-JAY)

VERSION 4.0 17-DEC-2018

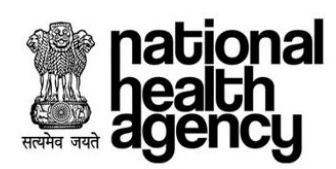

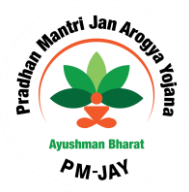

## **Table of Contents**

| CHANGES MADE IN THE NTMS                                   | 2                     |
|------------------------------------------------------------|-----------------------|
| ACCESSIBILITY OF IT SYSTEMS                                | 3                     |
| TMS WORKFLOW                                               | 4                     |
| SPECIFIC DEVIATIONS FROM STANDARD PROTOCOLS AND GUIDELINES | 6                     |
| KEY GUIDELINES - NATIONAL TRANSACTION MANAGEMENT SYSTEM    | 7                     |
| PREAUTHORIZATION:                                          | 7                     |
| PREAUTHORIZATION WORKFLOW:                                 | 9                     |
| MENUS AND SUB MENUS1                                       | 0                     |
| CASE STATUS1                                               | 1                     |
| PATIENT REGISTRATION1                                      | 3                     |
| PREAUTHORIZATION2                                          | 0                     |
| PREAUTHORIZATION PROCESS INITIATED BY MEDCO                | 0                     |
| PREAUTHORIZATION UPDATION BY MEDCO                         | 6<br>9                |
| CLAIM PROCESSING                                           | 2                     |
| CLAIM INITIATED BY MEDCO                                   | 2                     |
| CLAIM UPDATION BY MEDCO                                    | 4                     |
| 2 MIQ.                                                     |                       |
|                                                            | 6                     |
| HOSPITAL BANK REPORT                                       | <b>6</b><br>6         |
| HOSPITAL BANK REPORT                                       | 6<br>6                |
| HOSPITAL BANK REPORT                                       | 6<br>6<br>6           |
| HOSPITAL BANK REPORT                                       | 6<br>6<br>6<br>7      |
| HOSPITAL BANK REPORT                                       | 6<br>6<br>6<br>7<br>7 |

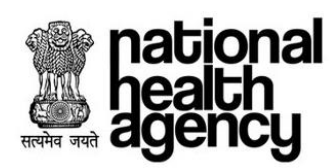

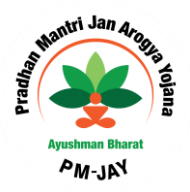

## **Changes made in the NTMS**

- 1. PEX can register patient using telephonic registration.
- 2. PEX contact details menu are available, to find the contact details of all Pre-auth executives available.

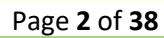

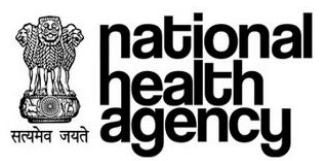

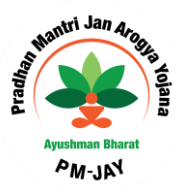

## **ACCESSIBILITY OF IT SYSTEMS**

All EHCP needs to navigate through the appropriate IT platform from the below common menu bar to verify the Beneficiary's identity and facilitate the care

Common menu bar will be positioned at every web portal and application of AB PM-JAY to easy access and simple navigation to the EHCP.

| Home | Mera PMJAY | BIS | StatesTMS | National TMS | HEM | Insights | Support |
|------|------------|-----|-----------|--------------|-----|----------|---------|
|------|------------|-----|-----------|--------------|-----|----------|---------|

| Application / Link | URLs                           |
|--------------------|--------------------------------|
| Home               | https://pmjay.gov.in           |
| MERA PMJAY         | https://mera.pmjay.gov.in      |
| BIS                | https://bis.pmjay.gov.in       |
| National TMS       | https://abtms.pmjay.gov.in     |
| HEM                | https://hospitals.pmjay.gov.in |
| Insights           | http://insights.pmjay.gov.in   |
| Support            | http://support.pmjay.gov.in    |

**MERA PM-JAY** – It is an online portal for check OR search eligibility for Ayushman Bharat Pradhan Mantri Jan Arogya Yojana (AB PM-JAY)

**BIS –** Beneficiary Identification System (BIS) is an application to verify the beneficiary entitlement under ABPM-JAY

**State TMS** – State Hospital transaction management system will be used by EHCP under AB PM-JAY to provide treatment and process claims for beneficiaries from the same state as that of EHCP under National Portability feature

**National TMS** – National Hospital transaction management system will be used by EHCP under AB PM-JAY to provide treatment process claims for beneficiaries from other states, under National Portability feature of PMJAY. National hospitals empaneled directly by NHA shall also use this application to provide treatment process claims for AB PM-JAY beneficiaries from all states.

**HEM –** It is an online portal to empanel the healthcare providers under AB-PMJAY program.

Insights - SHA of all state can access the dashboard/insights of overall program activities

**Support** – It is an online portal to support users on use of IT system and provide the resolution on queries raised by users.

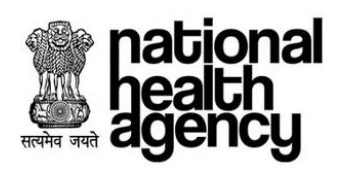

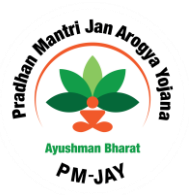

## **NTMS Workflow**

TMS Workflow explains all roles and responsibility involved in this process as mentioned below.

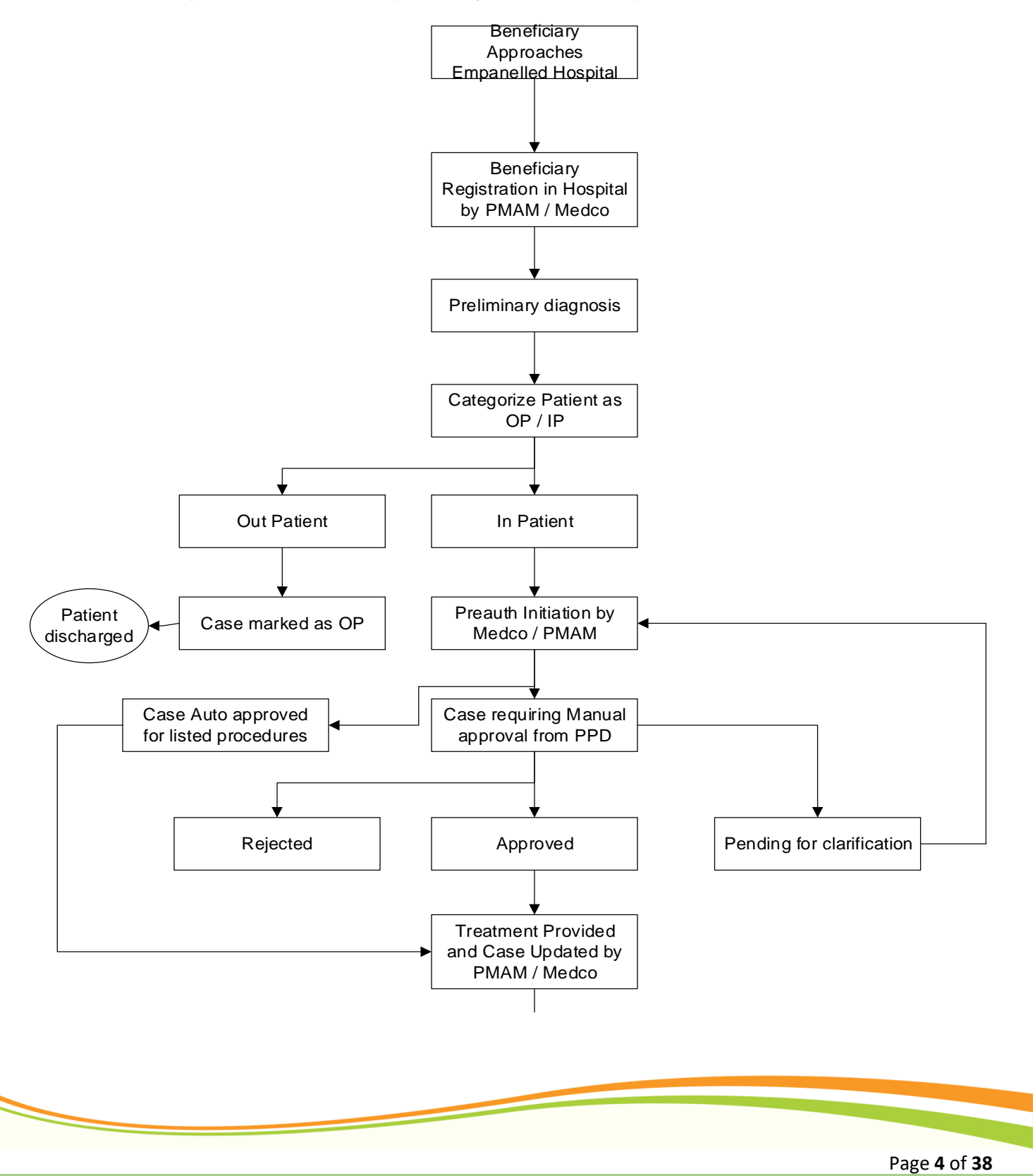

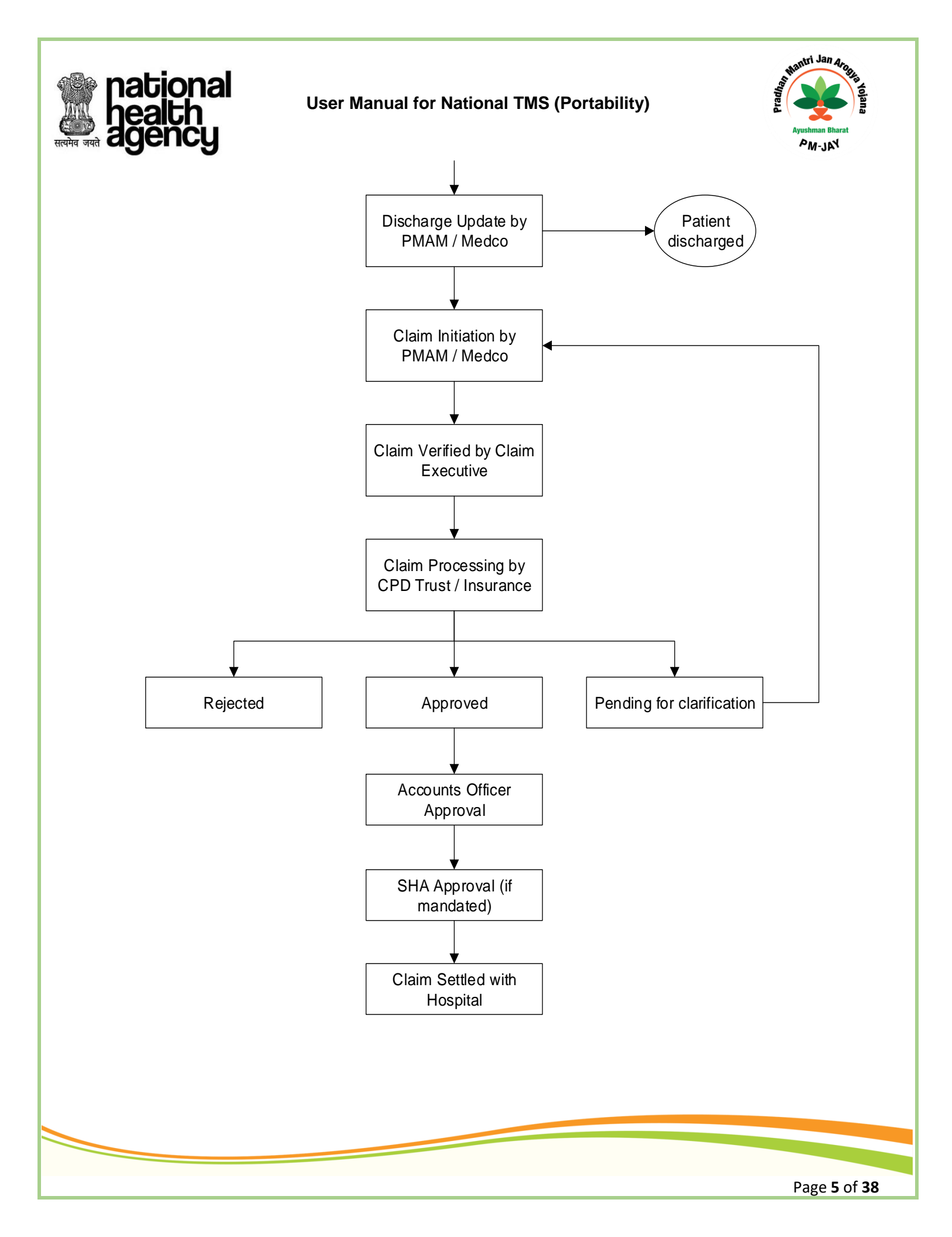

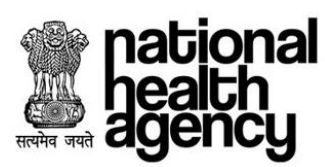

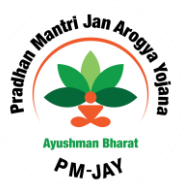

# Specific deviations from standard protocols and guidelines

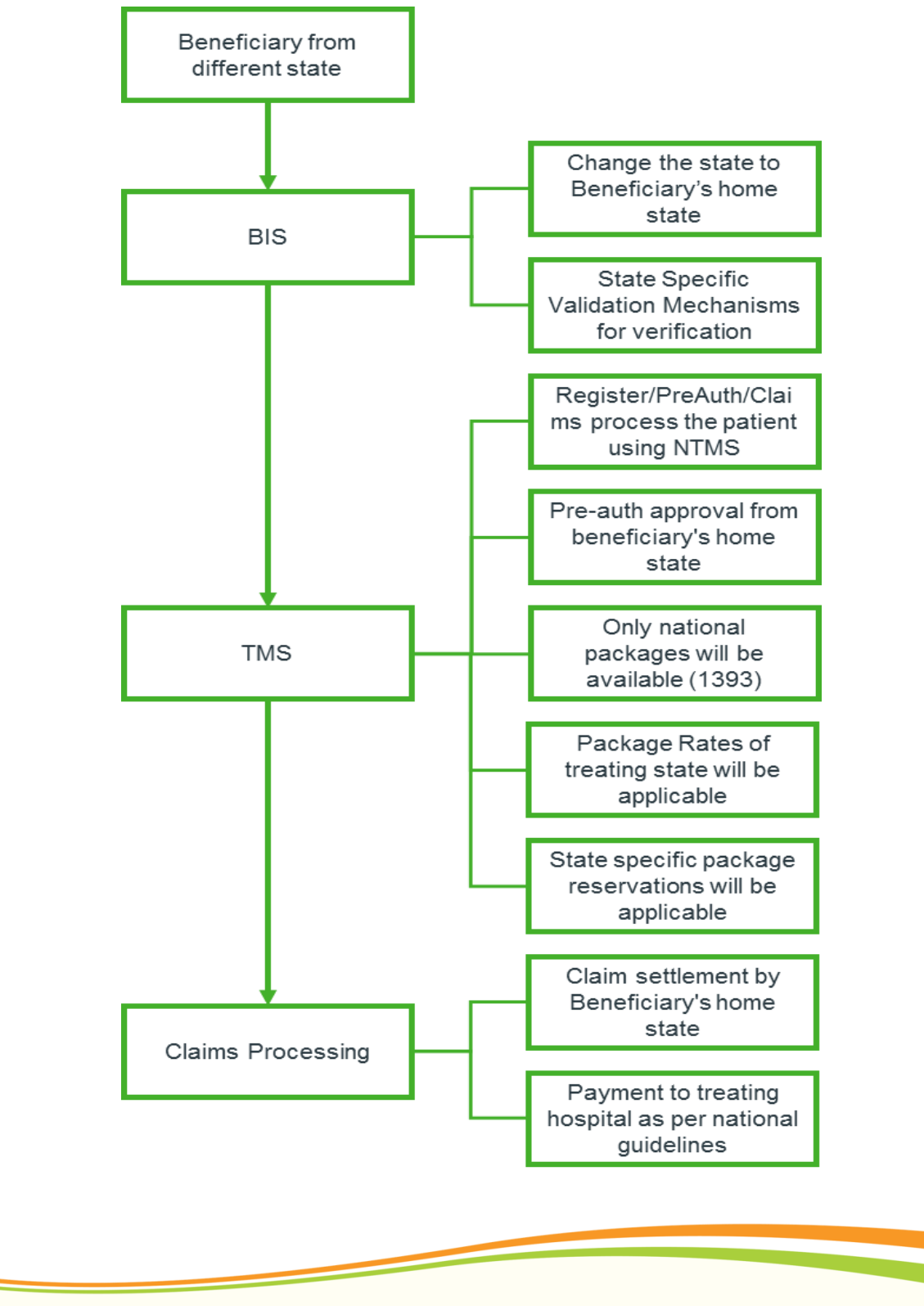

Page 6 of 38

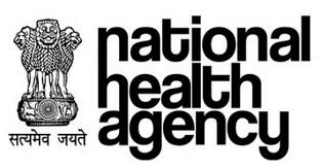

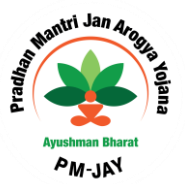

## Key Guidelines - National Transaction Management System

- A. EHCP must access the National Transaction Management System (NTMS) to facilitate the care for ported patient i.e. patients from other states (<u>https://abtms.pmjay.gov.in</u>)
- B. EHCP will select its own state at the time of login into the NTMS from the dropdown menu.
- C. Once EHCP enters into the NTMS system, it has to select the Beneficiary's state from the dropdown in Register Patient tab.
- D. The beneficiary's PMJAY ID/ State approved Health Insurance ID, Ration Card, Mobile Number etc. has to be entered to find beneficiary details. After the beneficiary details are fetched in NTMS, EHCP will be able to register the patient.
- E. Once the beneficiary get register with the NTMS, further process flow is as per the standard TMS system.
- F. Only 1393 packages from the National Masters will be available, while the treating state package rates will be applicable under National Portability system.
- G. Regarding reservation of packages for public facilities, the rules of reservation of home states shall apply.
- H. All approvals regarding the beneficiary treatment including preauthorization, claims settlement would have to be obtained from the beneficiary's SHA/ISA for the treatment.
- I. Upon completion of treatment, treating EHCP will raise the claim using NTMS through with same case ID.
- J. Pre-Auth and Claims approval by the SHA/ISA from beneficiaries home state would also need to be done in NTMS
- K. Treating EHCP will get the payment from beneficiary's SHA/ISA as per the guidelines.

#### **Patient Registration**

Patient ported from the other state, who need to avail the services through AB PM-JAY scheme should be registered through Direct Registration. Arogya Mitra / MEDCO will register the Beneficiary/Patient entering the Patient details by selecting patient/beneficiary home state using NTMS.

#### Preauthorization:

A. Pre-authorisation will be mandatory for all portability cases.

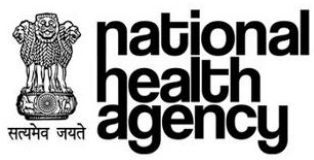

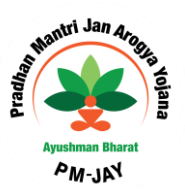

- B. Documents submitted by treating hospital for pre-authorization for each package will be as per NHA guidelines.
- C. The Home state can however ask for additional documents from the treating hospital for specific cases in case of shortfall.

#### **Claim Settlement:**

- A. A claim raised by the empanelled hospital through NHTMS will be received directly by the Trust/Insurer of the Beneficiary's State.
- B. Beneficiary's State SHA/IC/Trust shall settle the claim with the hospital within 30 days of receipt of the claim and required documents.

#### Fraud Management:

- A. In case the Trust/Insurer of the home State of beneficiary has identified fraudulent practices by the empanelled hospital, the Trust/Insurer should inform the SHA of the Treatment State of EHCP along with the supporting documents/information.
- B. The SHA of the Treatment State shall undertake the necessary action on such issues and resolution of such issues shall be mediated by the NHA during the monthly meetings.
- C. Portability related cases will be scrutinized separately by the NHA for suspicious transactions, fraud and misuse.
- D. Data for the same shall be also available with the respective agencies for necessary action. The SHAs, on their part, must have a dedicated team for conducting real time checks and audits on such flagged cases with due diligence.

#### Medical Audit:

In case home State feels the need to carry out medical audit, it can request SHA of the treating State to carry out medical audits.

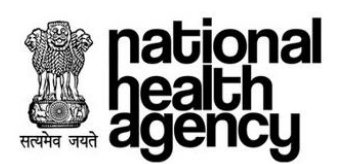

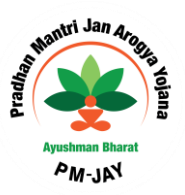

## **Preauthorization Workflow:**

Preauthorization Workflow explains all roles and responsibility involved in this process as mentioned below.

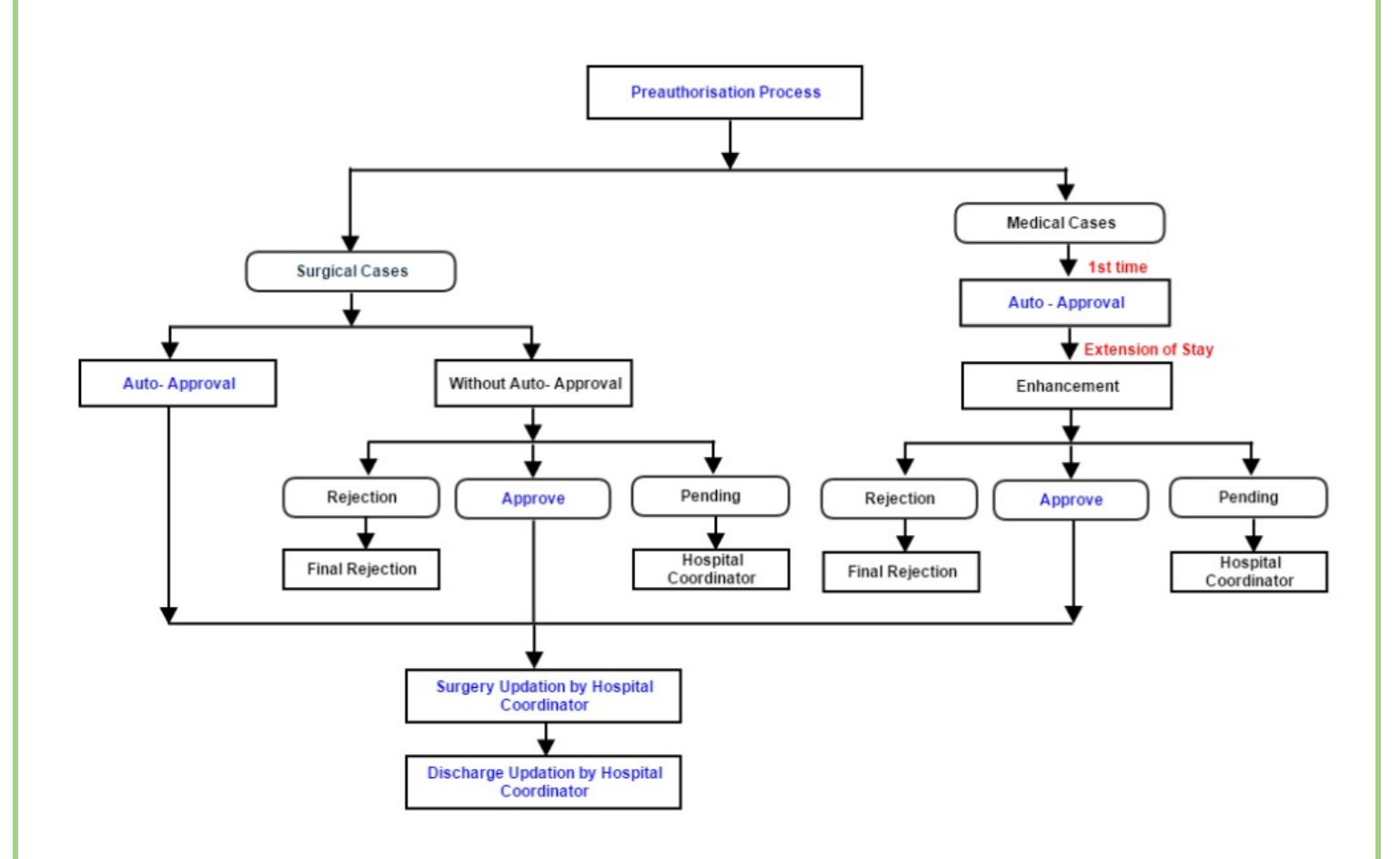

\* Hospital Co-Ordinator: It could be MEDCO and /or PMAM.

Page 9 of 38

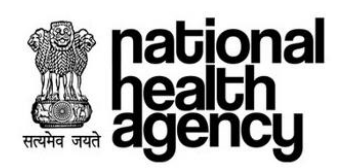

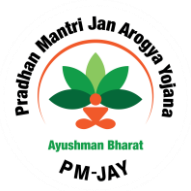

## **Menus and Sub Menus**

Below are the Menus and Sub-Menus involved in TMS Application.

| S. No. | Menus               | Sub-Menus                     |
|--------|---------------------|-------------------------------|
|        |                     | Register Patient              |
| 1.     | Patient             | Telephonic Registered Patient |
|        |                     | OP Registered Patients        |
| 2.     | Case Search         | NA                            |
| 3.     |                     | Preauth Initiation_New        |
|        | Pre-auth            | Preauth Initiation_Old        |
|        |                     | Cases for Surgery/ Discharge  |
|        |                     | Preauth Query Updation        |
|        |                     | Cases for Cancellation        |
| 4      | Claima              | Claim Initiation              |
| 4.     | Claims              | Clam Query Updation           |
| 5.     | PEX Contact Details | NA                            |
|        |                     | Registered Patients Report    |
| 6      |                     | Death Cases Report            |
| 0.     |                     | OP Registered Cases Reports   |
|        |                     | Package Master                |

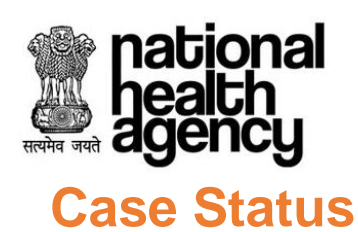

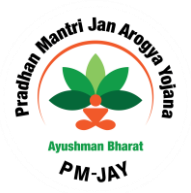

Below are the Case statuses for all cases involved in TMS Application.

| S No         | Casa                             | Case Status                                  |                                     |                                              |  |  |
|--------------|----------------------------------|----------------------------------------------|-------------------------------------|----------------------------------------------|--|--|
| onition Gase |                                  | Current                                      | Previous                            | Next                                         |  |  |
| 1.           | Out patient                      | OP case Registered                           | NA                                  | NA                                           |  |  |
| 2.           | In patient                       | IP case registered                           | NA                                  | MEDCO Pre-auth<br>initiated                  |  |  |
| 3.           | Pre auth initiation              | MEDCO Peauth<br>initiated                    | IP case registered                  | PPD Approve/PPD rejected/PPD pending         |  |  |
| 4.           | Pre auth<br>Updation             | PPD Insurer/Trust /Multi<br>Approve          | MEDCO Pre-auth initiated            | surgery Date updated by MEDCO                |  |  |
| 5.           | Pre auth<br>Updation             | PPD Insurer/Trust /Multi<br>Pending          | MEDCO Pre-auth<br>initiated         | MEDCO Pending<br>Updated                     |  |  |
| 6.           | MEDCO<br>Updation                | MEDCO Pending<br>Updated                     | PPD Insurer/Trust /Multi<br>Pending | PPD Insurer/Trust /Multi<br>Pending Approved |  |  |
| 7.           | Pre auth<br>Updation             | PPD Insurer/Trust /Multi<br>Pending Approved | MEDCO Pending<br>Updated            | surgery Date updated by MEDCO                |  |  |
| 8.           | Pre auth<br>Updation             | PPD Insurer/Trust /Multi<br>Reject           | MEDCO Pre-auth initiated            | NA                                           |  |  |
| 9.           | NA                               | Procedure Auto<br>Approved                   | MEDCO Pre-auth<br>initiated         | surgery Date updated by MEDCO                |  |  |
| 10.          | Cancel                           | Pre Auth-Cancelled                           | NA                                  | NA                                           |  |  |
| 11.          | Cases for<br>Surgery<br>updation | surgery Date updated by MEDCO                | PPD Approve                         | Discharge Date updated by MEDCO              |  |  |

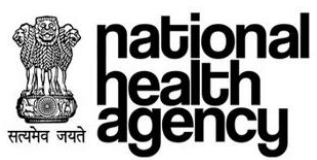

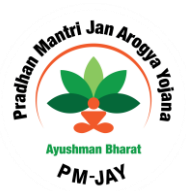

| 12. | Cases for<br>Discharge<br>updation | Discharge Date updated by MEDCO                                 | surgery Date updated by MEDCO            | Claim initiated by<br>MEDCO              |
|-----|------------------------------------|-----------------------------------------------------------------|------------------------------------------|------------------------------------------|
| 13. | Claim<br>initiation                | Claim initiated By<br>MEDCO                                     | Discharge Date updated by MEDCO          | Claim forwarded By<br>CEX                |
| 14. | Claim<br>Updation                  | Claim forwarded By<br>CEX                                       | Claim Initiated by<br>MEDCO              | Claim approved by<br>Claim Panel doctor  |
| 15. | Claim<br>Updation                  | Claim Insurer/Trust<br>/Multi approved by<br>Claim Panel doctor | Claim forwarded By<br>CEX                | NA                                       |
| 16. | Claim<br>Updation                  | Claim kept Pending by<br>CPD                                    | Claim forwarded By<br>CEX                | Claim Pending Updated<br>by MEDCO to CPD |
| 17. | MEDCO<br>Updation                  | Claim Pending Updated<br>by MEDCO to CPD                        | Claim kept Pending by<br>CPD             | Claim Pending<br>Approved by CPD         |
| 18. | Claim<br>Updation                  | Claim Pending<br>Approved by CPD                                | Claim Pending Updated<br>by MEDCO to CPD | NA                                       |
| 19. | Claim<br>Updation                  | CPD Insurer/Trust /Multi<br>Reject                              | Claim forwarded By<br>CEX                | claim forwarded to<br>Accounts Officer   |
| 20. | Claim<br>Updation                  | Claim forwarded to<br>Accounts officer                          | CPD Insurer/Trust/Multi<br>Reject        | Claim forwarded to SHA                   |
| 21. | Claim<br>Updation                  | Claim forwarded to SHA                                          | claim forwarded to<br>Accounts Officer   | NA                                       |

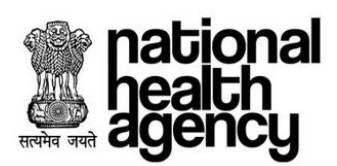

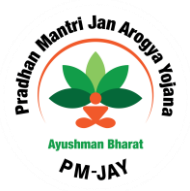

## **Patient Registration**

#### **Direct Registration**

Any beneficiary who wants to take the services through AB PM-JAY scheme should be registered at the hospital. Arogya Mitra / MEDCO would be able to register the Patient by entering the Patient details using NTMS, if patient visits the hospital directly.

Open the NTMS web application / site. Login to the operations work list by giving Arogya Mitra /MEDCO credentials as well selecting the own state, and click on Login button to initiate cases for the registration of the patient as shown in the screen shot.

|             | AYUSHMAN BHARAT<br>SWASTHYA AAPKA, SAATH HAMARA |    | ational<br>ealth<br>jency |
|-------------|-------------------------------------------------|----|---------------------------|
| N           | ational TMS for Outside State's Beneficiari     | es |                           |
| User Name : | HR0066                                          |    | *                         |
| Password :  |                                                 |    | ~                         |
| State :     | HARYANA                                         | T  |                           |
|             | Login Reset                                     |    |                           |
|             |                                                 |    | Foi                       |

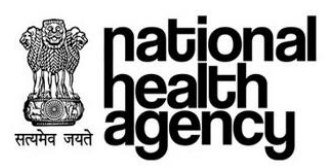

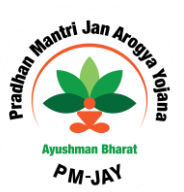

Dashboard appears first which has all the statistical data for a National Portability cases initiated by the EHCP while Arogya Mitra logins.

|                                | Patients Registered | Waiting for Treatment<br>0 52<br>Total |                                         | Xame to be settled<br>(1) 20<br>Total | on Beil Patients<br>66<br>Total |
|--------------------------------|---------------------|----------------------------------------|-----------------------------------------|---------------------------------------|---------------------------------|
|                                | 2                   | Ha                                     | spital Statistics                       | 47.<br>                               | °^                              |
| )                              | Overall             | Today                                  |                                         | Overall                               | Today                           |
| Total Patients Registered      | 105                 | 4                                      | Surgeries/Therapies Done                | 28                                    | 0                               |
| Out Patients                   | 7                   | 4                                      | Surgerles/Theraples Done<br>Amount(Rs.) | 2,16,750                              | 0                               |
| In Patients                    | 98                  | 3                                      | Death Cases                             | ٥                                     | 0                               |
| Preauthorizations<br>Initiated | 81                  | 3                                      | Claims Submitted                        | 21                                    | 0                               |
| Amount Preauthorized In Rs.    | 5,77,350            | 40,400                                 | Amount of Claims Submitted in Rs.       | 1,90,350                              | 0                               |

|                                                           | Key Performance Indicators 2* |                  |               |              |                                                       |                |                  |               |              |
|-----------------------------------------------------------|-------------------------------|------------------|---------------|--------------|-------------------------------------------------------|----------------|------------------|---------------|--------------|
| Preauths Indicators                                       | Financial Year                | Preceeding Month | Current Month | Previous Day | Claims Indicators                                     | Financial Year | Preceeding Month | Current Month | Previous Day |
| No. of Preauths Rejected                                  | 3                             | 3                | 0             | 0            | No. of Claims Rejected                                | 0              | 0                | 0             | 0            |
| Amount of Rejected Preauths In Rs.                        | 10,800                        | 10,800           | 0             | 0            | Amount of Rejected Claims In Rs.                      | 0              | 0                | 0             | 0            |
| No. of Preauths Pending                                   | 15                            | 1                | 14            | 0            | No. of Claims Pending                                 | 4              | 4                | 0             | 0            |
| Amount of Pending Preauthe In Rs.                         | 1,43,300                      | 25,750           | 1,17,550      | 0            | Amount of Pending Claims in Rs.                       | 2,700          | 2,700            | 0             | 0            |
| No. of Preauths Approved                                  | 29                            | 13               | 16            | 0            | No. of Claims Approved                                | 0              | 0                | 0             | 0            |
| Amount of Preauths Approved In Rs.                        | 2,23,950                      | 1,12,000         | 1,11,950      | 0            | Amount of Claims Approved in Rs.                      | 0              | 0                | 0             | 0            |
| No. of Preauths Cancelled                                 | 1                             | 0                | 1             | 0            | Total Claims                                          | 21             | 5                | 16            | 0            |
| Amount of Preauths Cancelled in Rs.                       | 2,700                         | 0                | 2,700         | 0            | % of Rejected and Pending Claims against Total Claims | 0              | 0                | 0             | 0            |
| Total Preauth Cases                                       | 60                            | 19               | 41            | 0            | % of Approved Claims against Total Claims             | 0              | 0                | 0             | 0            |
| % of Rejected and Pending Preauths against Total Preauths | 5                             | 15               | 0             | 0            |                                                       |                |                  |               |              |
| % of Approved Preauths against Total Preauths             | 48                            | 68               | 39            | 0            |                                                       |                |                  |               |              |

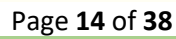

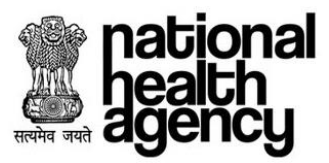

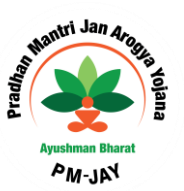

Retrieve the beneficiary details by populating fields such as id type (AB PM-JAY ID, Mobile Number, Aadhar card, Ration card, and any other card), id number and New born baby which is a non-mandatory field as shown in the screenshot.

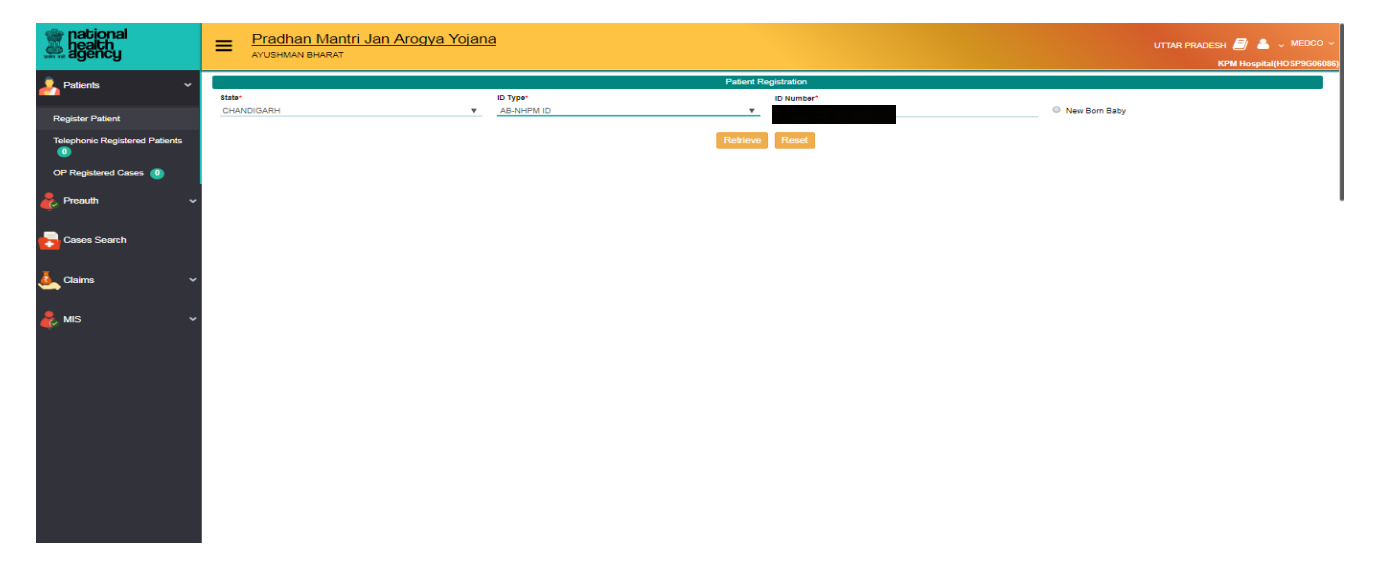

Select the Date of Registration and click on Register button by providing the patient details and Action Type as register as shown in the screenshot.

| Patients v                    |                                        |                |                                     |                                   | City Hospital(HSDSP |
|-------------------------------|----------------------------------------|----------------|-------------------------------------|-----------------------------------|---------------------|
|                               |                                        |                | Patient Registration                |                                   |                     |
|                               | State*                                 | ID Type*       | ID Number*                          |                                   |                     |
| egister Patient               | CHINAT HOOREN                          | AB-INDENI ID   | V PL3USUIAD                         | <ul> <li>New Born Baby</li> </ul> |                     |
| elephonic Registered Patients |                                        |                | Retrieve Reset                      |                                   |                     |
| 3)                            |                                        |                |                                     |                                   |                     |
| P Registered Cases 🚺          | Registration Details                   |                |                                     |                                   |                     |
| Preauth v                     | Name *                                 | Gender *       | Contact No                          |                                   |                     |
|                               |                                        | G Male Gremale |                                     |                                   |                     |
|                               | Year Of Birth                          | Age            |                                     | <b>S</b>                          |                     |
| Cases Search                  | 18/0                                   | 42 Y 0 M 0 D   |                                     | E Start                           |                     |
| Claims 🗸                      | Card Address                           |                |                                     |                                   |                     |
|                               | Address                                | State *        | District *                          | Block/ULB                         |                     |
|                               | S/O: Faguram,                          | CHHATTISGARH   | RAJNANDGAON                         | * Block                           |                     |
| MIS V                         | Block                                  | Village        | City/Town                           | Pin code                          |                     |
|                               | select                                 | *select        | Ψ                                   | 491558                            |                     |
|                               |                                        |                |                                     |                                   |                     |
|                               | Hospital Details                       |                |                                     |                                   |                     |
|                               | City Hospital                          |                | Date of Registration*<br>28-11-2018 |                                   |                     |
|                               | - only respired                        |                | 2011/2010                           |                                   |                     |
|                               | All fields marked with * are mandatory |                |                                     |                                   |                     |
|                               | Action Type                            |                |                                     |                                   |                     |
|                               | Register                               | Ψ              | Verify and                          | Register                          |                     |
|                               |                                        |                |                                     |                                   |                     |
| 1                             |                                        |                |                                     |                                   |                     |

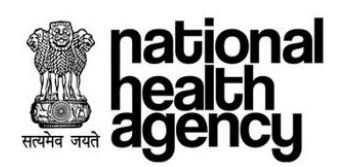

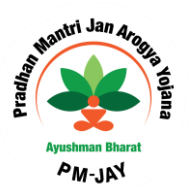

Click on OK button for registering the patient as shown in the screenshot.

| mational<br>health<br>agency   | Pradhan Mantri Jan Arogya Yo<br>ayushman bharat | jana -                      |                       | 🗾 💄 🗸 MEDCO -<br>City Hospital(HSDSP) |
|--------------------------------|-------------------------------------------------|-----------------------------|-----------------------|---------------------------------------|
| 🪣 Patients 🔹 👻                 | State*                                          | Pa                          | atient Registration   |                                       |
| Register Patient               | CHHATTIS Do you want to Register Patient?       |                             |                       | ^                                     |
| Telephonic Registered Patients |                                                 |                             |                       | OK Cancel                             |
| OP Registered Cases 🚺          | Registration Details                            |                             |                       |                                       |
| 🧞 Preauth 🗸 🗸                  | Name *                                          | Gender *<br>® Male © Female | Contact No            |                                       |
| Cases Search                   | Year Of Birth 1978                              | Age<br>42 Y D M D D         |                       |                                       |
| 🧞 Claims 🗸 🗸                   | Card Address                                    |                             |                       |                                       |
| -                              | Address                                         | State *                     | District *            | Block/ULB                             |
| nis 🗸 🗸                        | Block<br>select *                               | Vilage<br>select            | City/Town             | Pin code<br>401055                    |
|                                | Hospital Details                                |                             |                       |                                       |
|                                | Hospital                                        |                             | Date of Registration* |                                       |
|                                | City Hospital                                   |                             | ▼ <u>28-11-2018</u>   |                                       |
|                                | All fields marked with * are mandatory          |                             |                       |                                       |
|                                | Action Type<br>Register                         | <u> </u>                    | Verify and Register   |                                       |

Unique patient id will be generated on clicking OK button after registering the patient in PM-JAY.

| national<br>health<br>agency   | AYUSHMAN BHARAT |                                                        | 🌲 🔒 🗸 MI         |
|--------------------------------|-----------------|--------------------------------------------------------|------------------|
| 🧎 Patients 🗸 👻                 |                 |                                                        |                  |
| Register Patient               |                 |                                                        |                  |
| Telephonic Registered Patients |                 |                                                        |                  |
| OP Registered Cases            |                 | × .                                                    |                  |
| Preauth 🗸                      |                 | Patient Registered Successfully with Patient ID : 2793 |                  |
| Cases Search                   |                 | ✓ok & Prist                                            |                  |
| _ Claims 🗸 🗸                   |                 |                                                        |                  |
|                                |                 |                                                        |                  |
| MIS Y                          |                 |                                                        |                  |
|                                |                 |                                                        |                  |
|                                |                 |                                                        |                  |
|                                |                 |                                                        |                  |
|                                |                 |                                                        |                  |
|                                |                 |                                                        |                  |
|                                |                 |                                                        |                  |
|                                |                 |                                                        |                  |
|                                |                 |                                                        | Page <b>16</b> o |

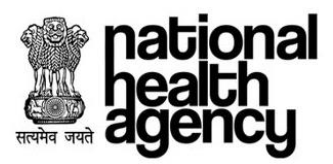

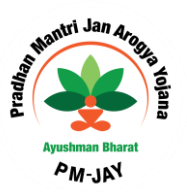

#### **Telephonic Registration**

In case of an emergency, when a surgery needs to be done immediately (emergency cases) Pre-Auth Executive should be able to enter the Patient details through telephone. Later the Arogya Mitra will register the case to PM-JAY.

Pre-Auth Executive would be able to register the patient using TMS as shown in the screenshot.

| national<br>health<br>agency  | E Pradhan Mantri Jan Arogya Yojana<br>AYUSHMAN BHARAT                                                                                                    |                                                                                       |                                                                       | UTTAR PRADESH 🧾 💄 🗸 PEX 🗸   |
|-------------------------------|----------------------------------------------------------------------------------------------------|---------------------------------------------------------------------------------------|-----------------------------------------------------------------------|-----------------------------|
| 👤 Patients 🔹 🗸                |                                                                                                    | Telephonic Par                                                                        | tient Registration                                                    |                             |
| - 1                           | Registration Details                                                                                                    |                                                                                       |                                                                       |                             |
| Telephonic Registration       | Name*                                                                                                    | Oender*                                                                               | Date Of Birth                                                         | Age                         |
| Tolophonia Dogistand Dationts | <u>807</u>                                                                                                    | ® Male <sup>©</sup> Female                                                            | 30-01-1990                                                            | 28 Y 10 M 13 D              |
|                               | Contact No"                                                                                                    |                                                                                       |                                                                       |                             |
|                               | 897777777                                                                                                    |                                                                                       |                                                                       |                             |
| Cases Search                  |                                                                                                    |                                                                                       |                                                                       |                             |
|                               | Patient Address                                                                                                    |                                                                                       |                                                                       |                             |
|                               | Caller Detalle                                                                                                    |                                                                                       |                                                                       |                             |
|                               | Hospital State"                                                                                                    | Hospital *                                                                            | Caller Name"                                                          | Designation                 |
|                               | UTTAR PRADESH *                                                                                                    | AASTHA HEALTH CENTRE *                                                                | sdef                                                                  |                             |
|                               | Bhone Number *                                                                                                    |                                                                                       |                                                                       |                             |
|                               | 8798798798                                                                                                    |                                                                                       |                                                                       |                             |
|                               |                                                                                                    |                                                                                       |                                                                       |                             |
|                               |                                                                                                    |                                                                                       |                                                                       |                             |
|                               | Provisional Approval Details                                                                                                    |                                                                                       |                                                                       |                             |
|                               | Category Name *<br>General Medicine *                                                                                                    | Procedure * Desurptionavil/(100005)                                                   | Hospital Reference Number                                             | ,                           |
|                               |                                                                                                    |                                                                                       |                                                                       |                             |
|                               | Provisional Approval Authority Defails                                                                                                    |                                                                                       |                                                                       |                             |
|                               | Name of the Doping                                                                                                    | Designation                                                                           | Phone Number                                                          | Date and Time of Infimation |
|                               |                                                                                                    |                                                                                       |                                                                       | 12/12/2018 19:02:55 PM      |
|                               |                                                                                                    |                                                                                       |                                                                       |                             |
|                               | Remarks<br>This is a Browleonal Approval olyan for therapy(les)                                                                                                    |                                                                                       |                                                                       |                             |
|                               |                                                                                                    |                                                                                       |                                                                       |                             |
|                               | [enter: the procedure]                                                                                                    |                                                                                       |                                                                       |                             |
|                               |                                                                                                    |                                                                                       |                                                                       |                             |
|                               | [ enter: the diagnosis] Note: Based on the indication stated by the Treating Doots                                                                                                    | r over phone. The Preauthorization has to be Raised within 72 Hrs with Complete Clini | cal and Documentary evidence from this telephonic infimation ID only. |                             |
|                               |                                                                                                    |                                                                                       |                                                                       |                             |
|                               | All reids marked with " are mandatory                                                                                                    |                                                                                       |                                                                       |                             |
|                               | Action :<br>Register                                                                                                    |                                                                                       | Submit Reset                                                          |                             |
|                               | The growthe state of the state of the state |                                                                                       |                                                                       |                             |
|                               | 5                                                                                                    |                                                                                       |                                                                       |                             |

#### Click on OK button for registering the patient as shown in the screenshot

| Peters     Texplores Registration     Texplores Registration        Texplores Registration        Texplores Registration                                                                                                    <                                                                                                    | national<br>health<br>agency   | Pradhan Mantri Jan Arogya Y<br>AYUSHMAN BHARAT                  | ojana                              |                           | UTTAR PRADESH 🗐 💧 🗸 PEX 🗸                             |
|----------------------------------------------------------------------------------------------------|--------------------------------|-----------------------------------------------------------------|------------------------------------|---------------------------|-------------------------------------------------------|
| Replane Registration   Technon Registration   Technon Registration | 👤 Patients 🗸 🗸                 |                                                                 | Telephon                           | c Patient Registration    |                                                       |
| Tokytonis Ragistration   Tokytonis Ragistration   Scases Search     Plant Address     Caller Details   Hospital Table   Propring Table     Propring Table              Propring Table <th></th> <th>Registration Details     Do you was</th> <th>int to Register Patient?</th> <th></th> <th>×</th>                                                                                                    |                                | Registration Details     Do you was                             | int to Register Patient?           |                           | ×                                                     |
| Total Particular   Context Not   Seases Search     Context Not     Seases Search     Context Not     Seases Search     Context Not     Seases Search     Context Not     Seases Search     Context Not     Seases Search     Context Not     Seases Search     Context Not     Seases Search     Context Not     Seases Search     Context Not     Seases Search     Context Not     Context Not     Context Not     Context Not     Context Not     Context Not     Context Not     Context Not     Context Not     Context Not     Context Not     Context Not     Context Not     Context Not     Context Not     Context Not     Context Not     Context Not <th>Telephonic Registration</th> <th>Name*<br/>sdf</th> <th></th> <th></th> <th>13 D</th>                                                                                                    | Telephonic Registration        | Name*<br>sdf                                                    |                                    |                           | 13 D                                                  |
| Cases Seach     Paint Address     Caler Name*     Caler Name*     Caler Name*     Designation     Motelal Sale*     Motelal Sale* <                                                                                                    | Telephonic Registered Patients | Contact No*                                                     |                                    |                           | OK Cancel                                             |
| Pieret Address     Caller Details   Horpital State*   Horpital State*   Martinal Marchana   Prove Rundler*   STRETORIDE   Proversional Approval Details   Callery Name*   Proversional Approval Details   Proversional Approval Details   Proversional Approval given for therapylies]   Intro is a Provisional Approval given for therapylies]   Intro is a Provisional Approval given for therapylies]                                                                                                    | Cases Search                   | 8077777777                                                      | -                                  |                           |                                                       |
| Catter Details   Hospital State*   Hospital State*   UTTLR PRADESH   VTTLR PRADESH   Phone Number*   Stremmer/Nee   Proversional Approval Details   Center Medicine   Proversional Approval Details   Proversional Approval Details                         | ·                              | Patient Address                                                 |                                    |                           |                                                       |
| Hospital State*       Hospital **       Caller Name*       Designation         UTTLR PRADESH       *       AASTRA HEALTH CENTRE       *       std                                                                                                    |                                | Caller Details                                                  |                                    |                           |                                                       |
| Proce Number *   BY00700703     ProceSional Approval Debails     Category Name *   ProceSional Approval Debails     ProceSional Approval Authority Debails     ProceSional Approval Authority Debails     ProceSional Approval Authority Debails     ProceSional Approval Quentor thesapyles;     ProceSional Approval Quentor thesapyles;     ProceSional Approval Quentor thesapyles;     Inter of the Doctor     Designation     ProceSional Approval Quentor thesapyles;     Inter of the procedure i     ProceSional Approval Quentor thesapyles;     Inter of the procedure i     ProceSional Approval Quentor thesapyles;     Inter of the procedure i     ProceSional Approval Quentor thesapyles;     Inter of the procedure i     ProceSional Approval Quentor thesapyles;     Inter of the procedure i     ProceSional Approval Quentor thesapyles;     Inter of the procedure i     ProceSional Approval Quentor thesapyles;     Inter of the procedure i     ProceSional Approval Quentor thesapyles;     Inter of the procedure i                                                                                                    |                                | Hospital State"<br>UTTAR PRADESH                                | Hospital *<br>AASTHA HEALTH CENTRE | Caller Name*<br>* sdsf    | Designation                                           |
| STRATEOTRATE                                                                                                    |                                | Phone Number *                                                  |                                    |                           |                                                       |
| Provisional Approval Details       Monptal Reference Number         Centers Medicine       Procedure *       Monptal Reference Number         General Medicine       Procedure *       Monptal Reference Number         Provisional Approval Authority Details       Procedure *       Proceedure *         Name of the Doctor       Designation       Proceedure *       Date and Time of Intimation         Remarks       This is a Provisional Approval given for therapy(es)       -       -       -         Interest the procedure j       -       -       -       -         Interest the procedure j       -       -       -       -                                                                                                    |                                | 8798798798                                                      |                                    |                           |                                                       |
| Citigony Name *     Procedure *     Procedure *     Hospital Reference Number       Central Medicine     *     Presurvativase(M100005)     *       *     Provisional Approval Authority Details       Name of the Doctor     Designation     Phone Number       Remarks     *       This is a Provisional Approval given for therapylies)       gener: the procedure]     *                                                                                                    |                                | Provisional Approval Details                                    |                                    |                           |                                                       |
| General Medione     Preumotivosi (M100005)       Provisional Approval Authority Details       Name of the Doctor     Delignation       Remarks       This is a Provisional Approval given for therapylies)       [enter: the procedure]                                                                                                    |                                | Category Name *                                                 | Procedure *                        | Hospital Reference Number |                                                       |
| Provisional Approval Authority Details      Name of the Doctor     Designation     Designation     Phone Number     Data and Time of Intimation     to 10 2018 16 02:40 PM      Remarks     This is a Provisional Approval given for therapy(ies)     enter: the procedure      [enter: the procedure]                                                                                                    |                                | General Medicine                                                | Pneumothroex(M100006)              |                           | li.                                                   |
| Name of the Doctor     Designation     Phone Number     Data and Time of Intension       Remarks     12/12/2018 (\$202.85 PM)       This is a Provisonal Approval given for therapylies)                                                                                                    |                                | Provisional Approval Authority Details                          |                                    |                           |                                                       |
| Remarks<br>This is a Provisional Approval given for therapy(les)<br>[enter: the procedure]                                                                                                    |                                | Name of the Doctor                                              | Designation                        | Phone Number              | Date and Time of Intimation<br>12/12/2018 19:02:55 PM |
| [enter: the procedure]                                                                                                    |                                | Remarks<br>This is a Provisonal Approval given for therapy(ies) |                                    |                           |                                                       |
|                                                                                                    |                                | [enter: the procedure]                                          |                                    |                           |                                                       |
|                                                                                                    |                                |                                                                 |                                    |                           |                                                       |

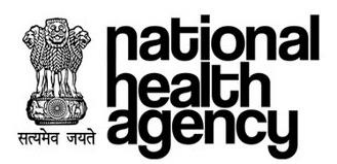

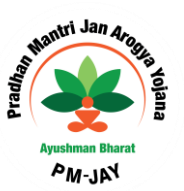

Unique Telephonic id will be generated on clicking OK button after submitting the patient details through Telephone as shown in the screenshot.

| national<br>health<br>agency   | ■ Pradhan Mantri Jan Arogya Yojana<br>AYUSHMAN BHARAT                 | UTTAR PRADESH 🗐 💄 🗸 PEX 🗸 |
|--------------------------------|-----------------------------------------------------------------------|---------------------------|
| Artients 🗸 🗸                   |                                                                       |                           |
| Telephonic Registration        |                                                                       |                           |
| Telephonic Registered Patients |                                                                       |                           |
| Cases Search                   | Patient details has been successfully captured with Telephonic ID : 9 |                           |
|                                | <b>∽</b> ok)                                                          |                           |
|                                |                                                                       | •                         |
|                                |                                                                       |                           |
|                                |                                                                       |                           |
|                                |                                                                       |                           |
|                                |                                                                       |                           |
|                                |                                                                       |                           |
|                                |                                                                       |                           |
|                                |                                                                       |                           |
|                                |                                                                       |                           |

Telephonic registered cases are shown in Medco as shown below

| national<br>health<br>agency                       | Pradhan Mar<br>AYUSHMAN BHARAT | ntri Jan Arogya Yoj<br><sup>r</sup> | ana                    |                                 |                       |                      |          | UTTAR PRADE<br>AASTHA HE | SH 🧾 💄 🗸 MEDCO 🗸<br>ALTH CENTRE(HOSP9P01533) |
|----------------------------------------------------|--------------------------------|-------------------------------------|------------------------|---------------------------------|-----------------------|----------------------|----------|--------------------------|----------------------------------------------|
| Patients ~                                         | Telephonic ID                  |                                     | From Da                | Telephonic Registere            | d Patients            | To Date              |          |                          |                                              |
| Register Patient<br>Telephonic Registered Patients |                                |                                     |                        | Q Search                        | Reset                 |                      |          |                          |                                              |
| P Registered Cases                                 | 1                              |                                     |                        | Disp                            | olaying Records: 1 To | otal No of Records:1 |          |                          |                                              |
| Preauth v                                          | S.No Telephonic ID             | Aadhaar No Patient Name             | Registration Date      | Case Status                     | Caller Name           | Caller Phone Number  | District | Hospital                 | Doctor Name                                  |
| Cases Search                                       | 1 9 1                          | NA sdf                              | 12/12/2018 19:08:32 PM | Telephonic Intimation-Initiated | sdsf                  | 8798798798           | BALOD    | AASTHA HEALTH CENTRE     |                                              |
| Claims 🗸                                           |                                |                                     |                        |                                 |                       |                      |          |                          |                                              |
| PEX Contact Details                                |                                |                                     |                        |                                 |                       |                      |          |                          |                                              |
| MIS v                                              |                                |                                     |                        |                                 |                       |                      |          |                          |                                              |
|                                                    |                                |                                     |                        |                                 |                       |                      |          |                          |                                              |
|                                                    |                                |                                     |                        |                                 |                       |                      |          |                          |                                              |
|                                                    |                                |                                     |                        |                                 |                       |                      |          |                          |                                              |
|                                                    |                                |                                     |                        |                                 |                       |                      |          |                          |                                              |
|                                                    |                                |                                     |                        |                                 |                       |                      |          |                          |                                              |
|                                                    |                                |                                     |                        |                                 |                       |                      |          |                          | Page <b>18</b> c                             |

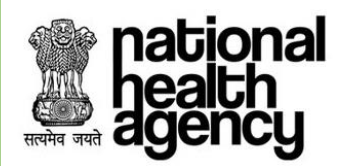

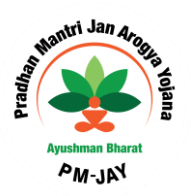

| pational<br>health<br>agency   | Pradhan Mantri Jan Arogya Yo           | ojana                      |                                     | UTTAR PRADESH 🗾 💄 🗸 MEDCO<br>AASTHA HEALTH CENTRE(HOSP9P015 |
|--------------------------------|----------------------------------------|----------------------------|-------------------------------------|-------------------------------------------------------------|
| A Patients Y                   | State"<br>CHHATTISGARH                 | ID Type*<br>AB-NHPM ID v   | ID Number*<br>P50C524D0             | New Born Baby                                               |
| Register Patient               |                                        |                            |                                     |                                                             |
| Telephonic Registered Patients |                                        | Relieve                    | Reset                               |                                                             |
| OP Registered Cases (2)        | C Registration Details                 |                            |                                     |                                                             |
|                                | Name *<br>SARASVTI                     | Gender *<br>Male ® Female  | Contact No<br>0000000000            |                                                             |
| Cases Search                   | Year Of Birth<br>2000                  | Age<br>18 Y O M O D        |                                     |                                                             |
|                                | Card Address                           |                            |                                     |                                                             |
| 🦶 Claims 🗸 🗸                   | Address<br>GOMBATI, 123.               | State *<br>DAMAN AND DIU * | District *<br>DAMAN                 | Biock/ULB<br>vselect v                                      |
| PEX Contact Details            | Block<br>select w                      | Village<br>select v        | City/Town                           | Pin code                                                    |
| 👂. MIS 🗸 🗸                     | Hospital Details                       |                            |                                     |                                                             |
| <b>.</b>                       | Hospital<br>AASTHA HEALTH CENTRE       | •                          | Date of Registration"<br>12-12-2018 |                                                             |
|                                | All fields marked with * are mandatory |                            |                                     |                                                             |
|                                | Action Type<br>Register                | <b>*</b>                   | Register                            |                                                             |

Medco shall be able to view the case details by clicking on registration ID

Medco shall register the case by selecting register in drop down as shown

| mational<br>health<br>agency   | Pradhan Mantri Jan Arogya Yo           | ojana                 |                                     | UTTAR PRADESH 🍠 🍐 🗸 MEDCO 🤟<br>AASTHA HEALTH CENTRE(HOSP9P0153 |
|--------------------------------|----------------------------------------|-----------------------|-------------------------------------|----------------------------------------------------------------|
| Aratients 🗸 🗸                  | State"<br>CHHATTIG                     | ID Type <sup>1</sup>  | ID Number*                          | ×                                                              |
| Register Patient               | Do you want to Register Patient?       |                       |                                     |                                                                |
| Telephonic Registered Patients |                                        |                       |                                     | OK Cancel                                                      |
| OP Registered Cases 💈          | Registration Details                   | Gender *              | Contact No                          |                                                                |
| 🧞 Preauth 🗸 🗸                  | SARASVTI                               | Male ®Female          | 9999999999                          |                                                                |
| Cases Search                   | Vear Of Birth<br>2000                  | Age<br>18 Y O M O D   |                                     |                                                                |
| _                              | Card Address                           |                       |                                     |                                                                |
| ▲ Claims                       | GOMBATI, 123,                          | State * DAMAN AND DIU | District *<br>DAMAN *               | Biock/ULB                                                      |
| PEX Contact Details            | Block<br>select *                      | Village<br>select *   | City/Town                           | Pin code                                                       |
| 🧞 MIS 🗸 🗸                      | G Hospital Details                     |                       |                                     |                                                                |
| <b>.</b>                       | Hospital<br>AASTHA HEALTH CENTRE       | •                     | Date of Registration*<br>12-12-2018 |                                                                |
|                                | All fields marked with * are mandatory |                       |                                     |                                                                |

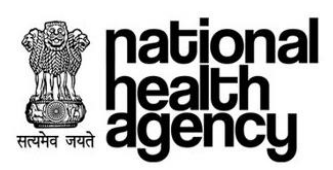

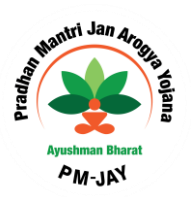

Upon confirmation, a unique case ID is generated and shown as below

| agency                         | = | Pradhan Mantri Jan Arogya Yojana<br>Ayushman Bharat |                                                             | UTTAR PRADESH 🌌 💄 🗸 MEDCO 👻<br>AASTHA HEALTH CENTRE(HOSP9991533) |
|--------------------------------|---|-----------------------------------------------------|-------------------------------------------------------------|------------------------------------------------------------------|
| Apatients ~                    |   |                                                     |                                                             |                                                                  |
| Register Patient               |   |                                                     |                                                             |                                                                  |
| Telephonic Registered Patients |   |                                                     |                                                             |                                                                  |
| OP Registered Cases 🥘          |   |                                                     |                                                             |                                                                  |
| 🧞 Preauth 🗸 🗸                  |   | _                                                   | Patient Registered Successfully with Registration ID : 4829 |                                                                  |
| Cases Search                   |   |                                                     |                                                             |                                                                  |
| 📥 Claims 🛛 🗸 🗸                 |   |                                                     |                                                             |                                                                  |
| PEX Contact Details            |   |                                                     |                                                             |                                                                  |
| ans 🗸                          |   |                                                     |                                                             |                                                                  |
|                                |   |                                                     |                                                             |                                                                  |
|                                |   |                                                     |                                                             |                                                                  |
|                                |   |                                                     |                                                             |                                                                  |
|                                |   |                                                     |                                                             |                                                                  |

## **Preauthorization**

#### **Preauthorization Process Initiated by MEDCO**

For initiating the Preauthorization process and retrieve the State-wise In-Patient registered patients by clicking the Pre-Auth Initiation as shown in the screenshot.

In, "Preauth Initiation – New" registered patients will be displayed as shown in the screenshot. Arogya Mitra /MEDCO can print the case details and can also cancel the case by using "print" and "cancel" button respectively as shown below

| Patients ~                   |                 | 41 M            | Defined Name        | View Reg       | gistered Patients |        |                            | Charles            |        |
|------------------------------|-----------------|-----------------|---------------------|----------------|-------------------|--------|----------------------------|--------------------|--------|
|                              | Registra        | ition No        | Patient Name        |                | Card Number       |        |                            | select             | Ŧ      |
| Preauth ~                    | District<br>sel | ect             | Scheme<br>select    | -              | Registered From   | Date   |                            | Registered To Date |        |
| reauth Initiation - New 📵    |                 |                 |                     | QSearch        | Reset             |        |                            |                    |        |
| reauth Initiation - Old      | 1               |                 |                     |                |                   | Displa | ying Records: 1-3 Total no | o of Records: 3    |        |
| ases for Surgery/Discharge   | S.No            | Registration No | Patient Name        | District       | Gender            | Age    | Registration Date          | Action             | Cancel |
| eauth Query Updation 🕕       | 1               | <u>4620</u>     | Foto Bai            | JASHPUR        | Female            | 59     | 23-10-2018                 | 🖨 Print            | Cancel |
| ises for Cancellation 📵      | 2               | 4622            | Ratnawli Manikapuri | JANJGIR-CHAMPA | Female            | 38     | 23-10-2018                 | 🖨 Print            | Cancel |
| Cases Search                 | 3               | <u>4616</u>     | Foto Bai            | JASHPUR        | Female            | 59     | 23-10-2018                 | 🖨 Print            | Cancel |
| PEX Contact Details<br>MIS ~ |                 |                 |                     |                |                   |        |                            |                    |        |
|                              |                 |                 |                     |                |                   |        |                            |                    |        |
|                              |                 |                 |                     |                |                   |        |                            |                    |        |

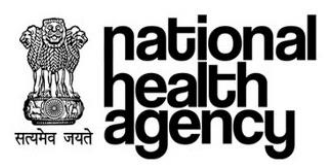

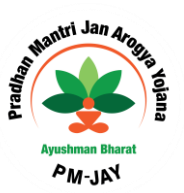

On selecting the IP Radio Button, the system with prompt for confirming the patient as IP as mentioned in the below

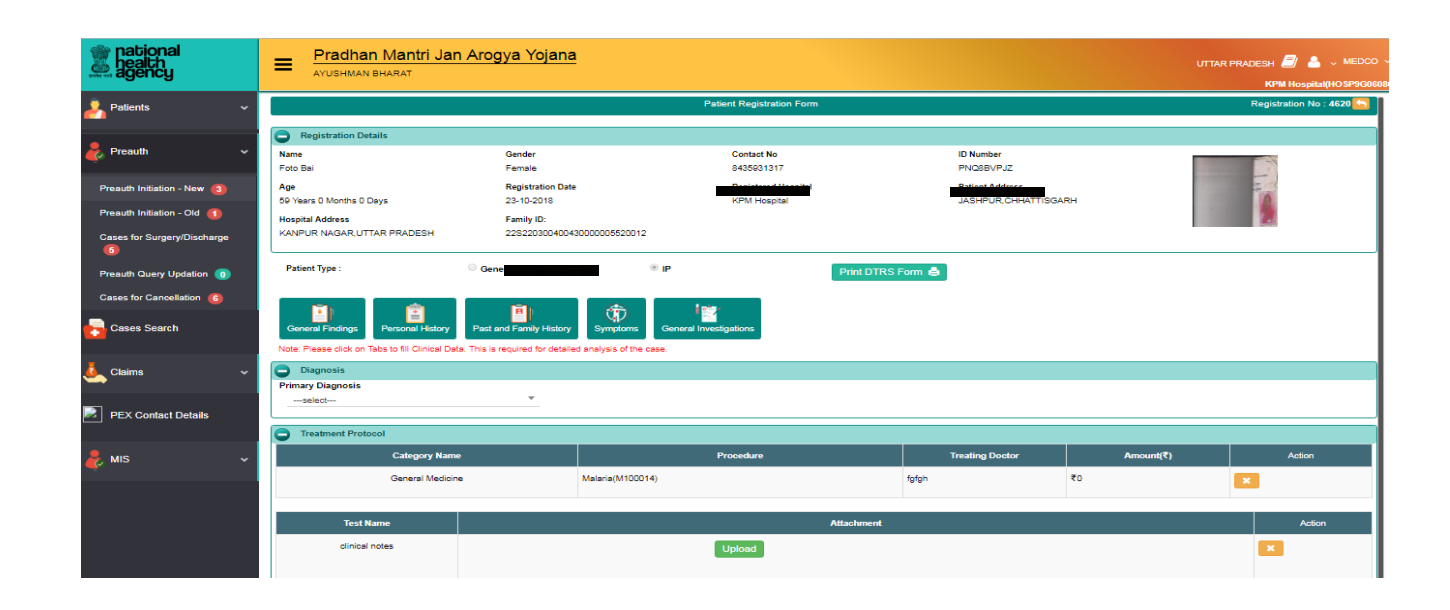

Below page will be displayed by clicking patient id as shown in the screenshot. Arogya Mitra /MEDCO can give all the diagnosis and treatment details. Arogya Mitra /MEDCO can use initiate pre-auth in action type drop down by using submit button. Arogya Mitra /MEDCO can also add or view all the attached documents by clicking on view/add attachment button.

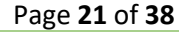

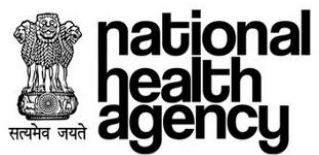

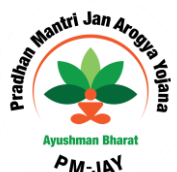

|                              | Durally an Mandal                                                           |                                                                              |                              |                               |                        |                      |                     |
|------------------------------|-----------------------------------------------------------------------------|------------------------------------------------------------------------------|------------------------------|-------------------------------|------------------------|----------------------|---------------------|
|                              |                                                                             | Jan Arogya Yojana                                                            |                              |                               |                        | UTTAR PRA            | резн 🗐 🍐 🗸          |
|                              | ATOSHNAN BHARAT                                                             |                                                                              |                              |                               |                        |                      | KPM Hospital(HC     |
|                              |                                                                             |                                                                              | Patient Registration Fo      | m                             |                        |                      | Registration No : 4 |
|                              | Registration Details                                                        |                                                                              |                              |                               |                        |                      |                     |
|                              | Name                                                                        | Gender                                                                       | Contact No                   |                               | ID Number              |                      |                     |
|                              | Foto Bai                                                                    | Female                                                                       | 8435931317                   |                               | PNQSBVPJZ              |                      |                     |
|                              | Age                                                                         | Registration Date                                                            | Registered Hospit            | al                            | Patient Address        |                      | 4                   |
|                              | by years o Months o Days                                                    | 23-10-2018                                                                   | KPNI Hospital                |                               | JASHPUR, CHHAI TISGARH | 1.00                 |                     |
|                              | KANPUR NAGAR, UTTAR PRADESH                                                 | 22S2203004004300000                                                          | 15520012                     |                               |                        |                      |                     |
|                              | Patient Type :                                                              | General OP                                                                   | ® IP                         | Print DTRS Form 🖨             |                        |                      |                     |
|                              | General Findings Personal Hist<br>Note: Please click on Tabs to fill Clinic | Past and Family History Sym<br>al Data. This is required for detailed analys | ptoms General Investigations |                               |                        |                      |                     |
|                              | Diagnosis                                                                   |                                                                              |                              |                               |                        |                      |                     |
|                              | Primary Diagnosis                                                           |                                                                              |                              | Diagnosis Description *       |                        |                      |                     |
|                              | Other                                                                       | <b>v</b>                                                                     |                              | cardiology                    |                        |                      |                     |
| 🍿 national                   |                                                                             |                                                                              |                              |                               |                        |                      |                     |
| agency health                | Treatment Protocol                                                          |                                                                              |                              |                               |                        |                      |                     |
| D-HH-                        | Category Nan                                                                | le                                                                           | Procedure                    |                               | Treating Doctor        | Amount(₹)            | Actio               |
| Patients V                   | General Surgery(7                                                           | 1089) Drainage Perica                                                        | rdial Effusion(S100027)      |                               | aish                   | ₹13750               | ×                   |
| 💂 Preauth 🗸                  | Test Name                                                                   |                                                                              |                              | Attachment                    |                        |                      | Action              |
| <b>.</b>                     | LISCICT                                                                     |                                                                              |                              | Pittacininent                 |                        |                      |                     |
| Preauth Initiation - New 🔞   | 030/01                                                                      |                                                                              | Upload <u>View</u>           |                               |                        |                      | ×                   |
| Preauth Initiation - Old – 🚺 |                                                                             | Note: File size should not exceed 500 kb                                     |                              |                               |                        |                      |                     |
| Cases for Surgery/Discharge  |                                                                             |                                                                              |                              |                               |                        |                      |                     |
| <b>(</b> 3)                  |                                                                             |                                                                              | Add                          | Procedure                     |                        |                      |                     |
| Preauth Query Updation 🕕     | Admission Details                                                           |                                                                              |                              |                               |                        |                      |                     |
| Cases for Cancellation 🚯     | IP Number                                                                   | Admission T                                                                  | ype*                         | Proposed Surgery/Treatment Da | ite                    | Remarks              |                     |
| -                            |                                                                             | Planned                                                                      |                              | ¥                             |                        |                      |                     |
| Cases Search                 | Patient Diagnosed by*                                                       | Doctor Name                                                                  | e                            | Admission Date *              |                        | Procedure Consent *  |                     |
|                              | MEDCO                                                                       | VP MEDCO                                                                     | )                            | ▼ 26-11-2018                  |                        | ○Yes <sup>®</sup> No |                     |
| 🦺 Claims 🗸 🗸                 | Medco Legal Case, If any                                                    |                                                                              |                              |                               |                        |                      |                     |
|                              | O Yes O No                                                                  |                                                                              |                              |                               |                        |                      |                     |
| PEX Contact Details          | Total Package Amount Admissible Un                                          | ler the Scheme Rs *                                                          |                              | ₹ 13750                       |                        |                      |                     |
|                              | Action Type                                                                 |                                                                              |                              |                               |                        |                      |                     |
| 🤶 міs 🔍                      | Initiate Pre-auth                                                           |                                                                              | Ŧ                            | Submit                        | Add/View Attachments   |                      |                     |
| <u> </u>                     | Note:                                                                       |                                                                              |                              |                               |                        |                      |                     |
|                              | Insurance Consumed Amount: Rs.0<br>Trust Consumed Amount: Rr 25 000         |                                                                              |                              |                               |                        |                      |                     |
|                              | Unspecified Consumed Amount: Rs.0                                           |                                                                              |                              |                               |                        |                      |                     |

#### **Initial Diagnosis and Admission**

Initial Diagnosis and Admission explains how an Inpatient and Outpatient Registration will be done. If any patient wants to take the services through this scheme he should register either as Inpatient or Outpatient through MEDCO (network hospital doctor).

**In-Patient Registration:** Provisional diagnosis will be done at the Network Hospitals. Patient will be recommended for certain tests and based on the reports MEDCO (network hospital doctor) will convert the patient as **Inpatient** (patient will be admitted in the hospital and surgery needs to be done).

**Out-Patient Registration:** MEDCO (network hospital doctor) will convert the patient as **Outpatient** (If no Surgery is required), If no further treatment is required based on the examination of the reports with respect to certain tests after completion of provisional diagnosis.

**Preauth Initiation-New:** All the cases being registered after the new changes took place will land in preauth Initiation \_new. Arogya Mitra /MEDCO can view the cases and act upon them accordingly.

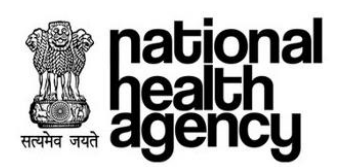

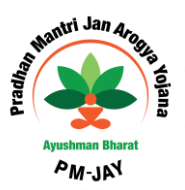

**Preauth Initiation-OLD**: All the cases being registered before the new changes took place will be present in preauth Initiation \_Old. Arogya Mitra /MEDCO can view the cases and act upon them accordingly.

**Cases for Surgery/Discharge :** Once the cases are initiated, Arogya Mitra /MEDCO can enter the surgery/ discharge details

|                               | = Pradhan Mantri Jan Ar                                                                                                    | ogya Yojana                                                                 |                                                                                                 |                         |                                                                                                    |                     | UTTAR PRADESH 🧾 💄 🗸 MEDCO          |
|-------------------------------|----------------------------------------------------------------------------------------------------|-----------------------------------------------------------------------------|-------------------------------------------------------------------------------------------------|-------------------------|----------------------------------------------------------------------------------------------------|---------------------|------------------------------------|
|                               |                                                                                                    |                                                                             |                                                                                                 |                         |                                                                                                    |                     | KPM Hospital(HOSP9G06              |
|                               | Patient Details                                                                                                    |                                                                             |                                                                                                 |                         |                                                                                                    |                     | Case No: CASE/HOSP9G06086/S3587    |
|                               | Name:<br>Jituben Blurabhai Parmar<br>Case Status:<br>PPD Approve<br>Age:<br>60 years 0 months 0 days<br>Family ID:<br>24524090027050011022800109 | Card No:<br>PVVXCT8UK<br>IP No:<br>NA<br>Patient Adress:<br>MORBI , GUJARAT | Registration No:<br>4802<br>IP Registered Date:<br>17/10/2018<br>Hospital Name:<br>KPM Hospital |                         | Case No:<br>CASE/HOSP9G0808083587<br>Contact No:<br>9725458117<br>Hospital Adress:<br>KANPUR NAGAR, UTTAR PF | ADESH               | Ø                                  |
| national<br>health<br>agency  | IP Details Past History Clinical Notes Preau                                                                                                    | horization Treatment/Discharge Attachments                                  | Case Sheet Flag                                                                                 |                         |                                                                                                    |                     |                                    |
| A Patients 🗸 🗸                | Doctor Type*<br>Others<br>Contact No*                                                                                                    | Name*<br>* aish                                                             |                                                                                                 | Regn No<br>asfg1235hhhh |                                                                                                    | Qualification<br>MD |                                    |
| 🧞 Preauth 🗸 🗸                 | 9000000009 Anaesthetist Details                                                                                                    |                                                                             |                                                                                                 |                         |                                                                                                    |                     |                                    |
| Preauth Initiation - New ( 3) | Assistant Surgeon Details                                                                                                    |                                                                             |                                                                                                 |                         |                                                                                                    |                     |                                    |
| Preauth Initiation - Old 🚺    | Procedure Details                                                                                                    |                                                                             |                                                                                                 |                         |                                                                                                    |                     |                                    |
| Cases for Surgery/Discharge   | Treatment/Surgery Date<br>Treatment/Surgery Date*                                                                                                | Surgery Start Time                                                          |                                                                                                 | Surgery End Time        |                                                                                                    |                     |                                    |
| Preauth Query Updation 🕕      | 27/11/2018                                                                                                    | <u> </u>                                                                    |                                                                                                 |                         | 4                                                                                                    |                     |                                    |
| Cases for Cancellation 6      | Discharge Summary                                                                                                    |                                                                             |                                                                                                 |                         |                                                                                                    |                     |                                    |
| Cases Search                  | Treatment Given                                                                                                    | Operative Findings                                                          | 4                                                                                               | Post Operative Period   | 4                                                                                                    | Post Surgery/Th     | erapy Special Investigations Given |
| Laims ~                       | Status at the time of Discharge                                                                                                    | Review                                                                      | li.                                                                                             | Advice                  |                                                                                                    | Discharge           | leath                              |
| PEX Contact Details           | Discharge                                                                                                    |                                                                             |                                                                                                 |                         |                                                                                                    |                     |                                    |
| _                             | Discharge Date*                                                                                                    | Next Follow Up Date*                                                        |                                                                                                 | Consult at Block Name   |                                                                                                    | Floor               |                                    |
| 🗞 MIS 🗸 🗸                     | Room No                                                                                                    | 3011/2016                                                                   |                                                                                                 |                         |                                                                                                    |                     |                                    |
|                               | Note: 1) Once the Discharge date/Death Date is u                                                                                                 | pdated in the discharge summary, it can not be m                            | Save Solified at any point of time.                                                             | Submit                  |                                                                                                    |                     |                                    |

Page 23 of 38

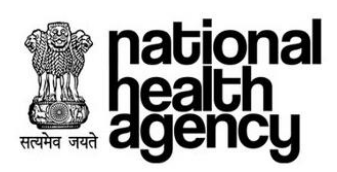

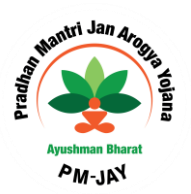

Submit all mandatory attachments for Pre-Auth tab as shown in the screenshot.

| agency                                               | Pradhan Mantri Jan                                               | Arogya Yojana                              |                                                                                                    |                                                                                   | UTTAR PRADES     | H 🗐 💄 🗸 MEDO                                                       |
|------------------------------------------------------|------------------------------------------------------------------|--------------------------------------------|----------------------------------------------------------------------------------------------------|-----------------------------------------------------------------------------------|------------------|--------------------------------------------------------------------|
| Patients 🗸                                           | Patient Details                                                  |                                            |                                                                                                    |                                                                                   | Case No: CASE    | /HOSP9G06086/S359                                                  |
| Preauth ~                                            | Name:<br>Jituben Bhurabhai Permar<br>Case Status:<br>PPD Approve | Card No:<br>PYV/KCT8UK<br>IP No:<br>NA     | Registration No:<br>4003<br>IP Registered Date:<br>17/0/2018<br>Honnini Namo:                                                                                                    | Case No:<br>CASE/HOSP9G06088/S3592<br>Contact No:<br>9725456117<br>Hondrid Money: | Photo            |                                                                    |
| Preauth Initiation - New  3                          | 90                                                               | MORBI, GUJARAT                             | KPM Hospital                                                                                                    | KANPUR NAGAR, UTTAR PRADESH                                                       | Not<br>Available |                                                                    |
| Cases for Surgery/Discharge                          | IP Details Past History Clinical Notes P                         | resuthorization Treatment/Discharge Attach | ments Case Sheet Flag                                                                                                    |                                                                                   |                  |                                                                    |
| Preauth Query Updation 🕕<br>Cases for Cancellation 🍯 | <b>B</b>                                                         |                                            |                                                                                                    | <u>.</u>                                                                          |                  |                                                                    |
| Cases Search                                         | View All Inactive Attachments                                    |                                            |                                                                                                    |                                                                                   |                  |                                                                    |
|                                                      |                                                                  |                                            |                                                                                                    |                                                                                   |                  |                                                                    |
| •                                                    | Discharge                                                        |                                            | Attachment Name                                                                                                    |                                                                                   | View             | Upload                                                             |
| Claims                                               | Discharge                                                        |                                            | Attachment Name<br>After Discharge Photo*                                                                                                    |                                                                                   | View             | Upload                                                             |
| Claims                                               | Discharge                                                        | After Surgery/Therapy Photo/C              | Attachment Name<br>After Discharge Photo*<br>urrent On Bed Photograph of Patient (After Initiation of Tr                                                                                                    | estment)"                                                                         | View             | Upload<br>upload<br>upload                                         |
| Claims                                               | Discharge                                                        | After Surgery/Therapy PhotoiC              | Attachment Name<br>After Discharge Photo*<br>ument On Bed Photograph of Patient (After Initiation of Tr<br>Discharge summary documents*                                                                                 | estmentj"                                                                         | View             | Upload<br>upload<br>upload<br>upload                               |
| Claims                                               | Discharge                                                        | After Surgery/Therspy PhotolC<br>Operation | Attachment Name<br>Aftar Discharge Photo*<br>urrent On Bed Photograph of Patient (Aftar Initiation of Tr<br>Discharge summary documents*<br>Documents(OT Notes & Anesthetiat's Notes)*                                  | estment)*                                                                         | View             | Upload<br>upload<br>upload<br>upload<br>upload                     |
| Claims                                               | Discharge                                                        | After Surgery/Therapy PhotoC               | Attachment Name<br>After Discharge Photo*<br>ument On Bed Photograph of Patient (After Initiation of Tr<br>Discharge summary documents*<br>Documents(OT Notes & Anesthetist's Notes)*<br>Patient satisfaction letter    | estment)*                                                                         | View             | Upload<br>upload<br>upload<br>upload<br>upload<br>upload           |
| Claims                                               | Discharge                                                        | After Surgery/Therapy PhotolC<br>Operation | Attachment Name After Discharge Photo* urrent On Bed Photograph of Patient (After Initiation of Tr Discharge summary documents* Documents(OT Notes & Anesthetist's Notes)* Patient satisfaction letter Video Recordings | estment)"                                                                         | View             | Upload<br>upload<br>upload<br>upload<br>upload<br>upload<br>upload |

When Medco/Arogya Mithra tries to submit the discharge details, system will prompt the user with a message. Then click "OK" for submitting the discharge details as shown below.

| pational<br>health<br>agency | Pradhan Mantri Jan An<br>ayushman Bharat                | rogya Yojana                                |                                                             |                                                                       | UTTAR PRADESH 🗐 💄 🗸 MEDCO 🕚<br>KPM Hospital(HOSP9G0608 |
|------------------------------|---------------------------------------------------------|---------------------------------------------|-------------------------------------------------------------|-----------------------------------------------------------------------|--------------------------------------------------------|
| Aratients 🗸 🗸                | Patient Details                                         | Card No:                                    | Registration No:                                            | Case No:                                                              | Case No: CASE/HOSP9G06086/S3587                        |
| 🧞 Preauth 🗸 🗸                | Jituben Bhurabhai Parmar<br>Case Status:<br>PPD Approve | PYVKCT6UK<br>IP No:<br>NA                   | 4802<br>IP Registered Date:<br>17/10/2018<br>Hospital Name: | CASE/HOSP9008098/S3587<br>Contact No:<br>9725458117<br>Noorbit Advant | <b>\$</b>                                              |
| Presuth Initiation - New 🔞   | 60 years 0 months 0 days<br>Family ID:                  | MORBI, GUJARAT                              | KPM Hospital                                                | KANPUR NAGAR , UTTAR PRADESH                                          |                                                        |
| Cases for Surgery/Discharge  | IP Details Past History Clinical Notes Preau            | thorization Treatment/Discharge Attachments | Case Sheet Flag                                             |                                                                       |                                                        |
| Preauth Query Updation 🕕     | G Surgeon Details                                       |                                             | · · ·                                                       |                                                                       |                                                        |
| Cases for Cancellation 🜀     | Others Do you want to Submit ?                          |                                             |                                                             |                                                                       | ×                                                      |
| Cases Search                 | Contact N                                               |                                             |                                                             |                                                                       | OK Cancel                                              |
| Claims 🗸                     | Anaesthetist Details     Assistant Sumeon Details       |                                             |                                                             |                                                                       |                                                        |
| PEX Contact Details          | Procedure Details                                       |                                             |                                                             |                                                                       |                                                        |
| NIS 🗸                        | Treatment/Surgery Date     Treatment/Surgery Date*      | Surgery Start Time                          | Surgery End Tir                                             | me                                                                    |                                                        |
|                              | Discharge Summary                                       |                                             |                                                             |                                                                       |                                                        |
|                              | Treatment Given                                         | Operative Findings                          | Post Operative                                              | Period Post Sur                                                       | gery/Therapy Special Investigations Given              |
|                              | Status at the time of Discharge                         | Review                                      | Advice                                                      |                                                                       |                                                        |
|                              |                                                         |                                             |                                                             |                                                                       |                                                        |
|                              |                                                         |                                             |                                                             |                                                                       |                                                        |
|                              |                                                         |                                             |                                                             |                                                                       |                                                        |
|                              |                                                         |                                             |                                                             |                                                                       |                                                        |
|                              |                                                         |                                             |                                                             |                                                                       | Page <b>24</b> of <b>3</b> 8                           |

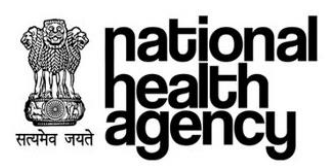

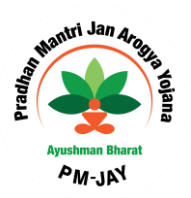

After submitting the details, message will be generated as shown in the screenshot.

| national<br>health<br>agency | Pradhan Mantri Jan<br>AYUSHMAN BHARAT                            | Arogya Yojana                                |                                                               |                                                                | UTTAR PRADESH 🗐 🏝 🗸 MEDCO 🗸<br>KPM Hospital(HOSP3G06085) |
|------------------------------|------------------------------------------------------------------|----------------------------------------------|---------------------------------------------------------------|----------------------------------------------------------------|----------------------------------------------------------|
| Patients ~                   | Patient Details                                                  |                                              |                                                               |                                                                | Case No: CASE/HOSP9G06086/S3587                          |
| 🍦 Preauth 🗸 🗸                | Name:<br>Jituben Bhurabhai Parmar<br>Case Status:<br>PPD Approve | Card No:<br>PYVKCT8UK<br>IP No:<br>NA        | Registration No:<br>4802<br>IP Registered Date:<br>17/10/2018 | Case No:<br>CASEHOSP6006060/S3567<br>Contact No:<br>9725469117 |                                                          |
| Presuth Initiation - New (3) | Age :<br>60 years 0 months 0 days<br>Family ID:                  | MORBI, GUUARAT                               | KPM Hospital                                                  | KANPUR NAGAR, UTTAR PRADESH                                    |                                                          |
| Preauth Initiation - Old 🚺   | 24S240900270590011022900109                                      |                                              |                                                               |                                                                |                                                          |
| Cases for Surgery/Discharge  | IP Details Past History Clinical Notes P                         | reauthorization Treatment/Discharge Attachme | ents Case Sheet Flag                                          |                                                                |                                                          |
| Preauth Query Updation 🕕     | Discharge Summary                                                |                                              |                                                               |                                                                |                                                          |
| Cases for Cancellation 6     | Treatment Discharge Updated                                      |                                              |                                                               |                                                                | × n                                                      |
| Cases Search                 | Status at tr                                                     |                                              |                                                               |                                                                | ок                                                       |
| 🣥 Claims 🔹 👻                 |                                                                  |                                              | 11                                                            |                                                                |                                                          |
| PEX Contact Details          |                                                                  |                                              | 0                                                             |                                                                |                                                          |
| 🧞 MIS 🗸 🗸                    |                                                                  |                                              |                                                               |                                                                |                                                          |
|                              |                                                                  |                                              |                                                               |                                                                |                                                          |

\*Note: Once the discharge date/death date is updated in discharge summary, it cannot be modified at any point of time. Now the cases submitted, will go to Pre-auth decision (Approval/Reject/Query).Incase of Query, the cases will come into Pre auth Query Updation sub-menu of Medco login.

**Pre auth Query Updation:** Cases which are sent back to Medco by PPD for query updation will be present in this sub-menu. Medco/Arogya Mithra can update the required details and submit the case to PPD for decision.

**Cases for cancellation:** Medco/Arogya Mithra can cancel the cases which are preuth initiated, PPD pending and PPD approved as shown below.

| national<br>health<br>agency       | =     | Prad<br>AYUSHI | han Mantri Jan Arogya  | Yojana                   |                        |                       |                     |                        | UTTAR PRADESH 🥑 🏝 🗸 MEDCO<br>KPM Hospital(HOSP9G060 |
|------------------------------------|-------|----------------|------------------------|--------------------------|------------------------|-----------------------|---------------------|------------------------|-----------------------------------------------------|
| 👤 Patients 🗸 🗸                     | 0     |                |                        |                          | Cancel Preaut          | h Cases Search        |                     |                        |                                                     |
|                                    | Case  | Number         |                        | Card Number              |                        | Patient Name          |                     | Category               |                                                     |
| 💑 Preauth 🗸 🗸                      | Proce | edure Name     | •                      | Registered From Date     |                        | Registered To Date    |                     | Select                 |                                                     |
| Preauth Initiation - New 🔞         | Se    | lect           |                        | *                        |                        |                       |                     |                        |                                                     |
| Preauth Initiation - Old           |       |                |                        |                          | QSaarch                | ORevel                |                     |                        |                                                     |
| Cases for Surgery/Discharge        | 1     |                |                        |                          | Coulen                 | Displayin             | ng Records: 1-5 Tot | tal no of Records: 5   |                                                     |
| Presult Query Undation             | S.No  | Check All      | Case No                | Claim No                 | Patient Name           | Case Status           | Hospital Name       | Registered Date        | Remarks                                             |
| Cases for Cancellation (5)         | 1     | -              | CASE/HOSP9G06086/S3586 | NA                       | Jituben Bhurabhai Parm | ar IP Case Registered | KPM Hospital        | 17/10/2018 08:11:42 PM |                                                     |
| Casas Saarch                       |       |                |                        |                          |                        |                       |                     |                        |                                                     |
| Claims ~                           | 2     |                | CASE/HOSP9G06088/S3592 | TRUST/MOR/2018/0732811/1 | Jituben Bhurabhai Parm | ar PPD Approve        | KPM Hospital        | 19/10/2018 03:24:41 PM |                                                     |
| PEX Contact Details                | з     |                | CASE/HOSP9G05086/S3599 | TRUST/JAS/2018/3802821/1 | Foto Bal               | PPD Approve           | KPM Hospital        | 23/10/2018 01:26:02 PM |                                                     |
| 🧞 mis 🗸 🗸 🗸                        | 4     |                | CASE/HOSP9G06086/S3665 | TRUST/JAS/2018/3802898/1 | Foto Bai               | PPD Approve           | KPM Hospital        | 15/11/2018 01:37:31 PM |                                                     |
| javascript:fn_dashboar <u>d();</u> |       | _              |                        | · ·                      |                        |                       |                     |                        |                                                     |

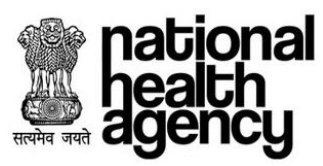

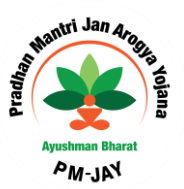

For all portability cases, the pre-authorization requests would go to PPD of the beneficiary state for approval. All surgical procedures has to be pre-approved by PPD.

#### Preauthorization Updation by MEDCO

PPD kept pending cases will be seen in Pre auth Query updation, Medco can update the query for the case and submit it PPD.

Preauth Query updation:

| national<br>health<br>agency | =   | Pradhan Mantri Jan Arogya Yojana Balco Metrical Centregito 1972/198644 |               |                    |                     |                      |                                        |                      |                 |
|------------------------------|-----|------------------------------------------------------------------------|---------------|--------------------|---------------------|----------------------|----------------------------------------|----------------------|-----------------|
| 🔔 Patients 🗸 🗸               |     | )                                                                      |               |                    | Pre                 | auth Cases For Appro | oval                                   |                      |                 |
| -                            | с   | ase Number                                                             |               | Card Number        |                     | Patient Nan          | ne                                     | Category             | -               |
| 🧞 Preauth 🗸 🗸                | P   | rocedure Name                                                          | Ŧ             | Registered From Da | ate                 | Registered           | To Date                                | Select               |                 |
| Preauth Initiation - New 115 |     |                                                                        |               |                    |                     |                      |                                        |                      |                 |
| Presuth Initiation - Old 5   |     |                                                                        |               |                    | Qs                  | earch GReset         |                                        |                      |                 |
| Cases for Surgery/Discharge  | 1   |                                                                        |               |                    |                     |                      | Displaying Records: 1-15 Total no of R | lecords: 15          |                 |
| <b>3</b>                     | S.I | No Case No                                                             | c             | laim No            | Patient Name        | Card No              | Case Status                            | Hospital Name        | Registered Date |
|                              | 1   | CASE/HOSP22P00544/R478                                                 | TRUST/KON/20  | 18/643558/1        | Jamdhar             | PC60349PC            | PPD Kept Pending                       | BALCO MEDICAL CENTRE | 10/10/2018      |
| Cases for Cancellation 66    | 2   | CASE/HOSP22P00544/R509                                                 | TRUST/KON/20  | 18/643357/1        | Jamdhar             | PC60349PC            | PPD Kept Pending                       | BALCO MEDICAL CENTRE | 10/10/2018      |
| Cases Search                 | 3   | CASE/HOSP22P00544/P564                                                 | TRUST/JAN/201 | 18/379473/1        | Chitrarekha Yadav   | PNS1TWDEB            | PPD Kept Pending                       | BALCO MEDICAL CENTRE | 16/10/2018      |
|                              | 4   | CASE/HOSP22P00544/S578                                                 | TRUST/KAN/20  | 18/381487/1        | NARAYAN SINGH SHORI | PBHRU7FGY            | PPD Kept Pending                       | BALCO MEDICAL CENTRE | 16/10/2018      |
| Slaims 🗸 🗸                   | e   | CASE/HOSP22P00544/P582                                                 | TRUST/JAN/201 | 18/379499/1        | Chitrarekha Yadav   | PNS1TWDEB            | PPD Kept Pending                       | BALCO MEDICAL CENTRE | 16/10/2018      |
| •                            | e   | CASE/HOSP22P00544/P649                                                 | TRUST/JAN/201 | 18/379601/1        | Sushila Sonwani     | PLMF30KJF            | PPD Kept Pending                       | BALCO MEDICAL CENTRE | 30/10/2018      |
| 🌾 MIS 👻 👻                    | 7   | CASE/HOSP22P00544/P648                                                 | TRUST/JAN/201 | 18/379602/1        | Sushila Sonwani     | PLMF30KJF            | PPD Kept Pending                       | BALCO MEDICAL CENTRE | 30/10/2018      |
|                              | ٤   | CASE/HOSP22P00544/S714                                                 | TRUST/SUR/20  | 18/848657/1        | kunti               | P0VZLFL3U            | PPD Kept Pending                       | BALCO MEDICAL CENTRE | 12/11/2018      |
|                              | ę   | CASE/HOSP22P00544/S729                                                 | TRUST/SUR/20  | 18/848670/1        | kunti               | P0VZLFL3U            | PPD- Insurer kept pending(Insurance)   | BALCO MEDICAL CENTRE | 13/11/2018      |
|                              | 1   | CASE/HOSP22P00544/S748                                                 | TRUST/SUR/20  | 18/648691/1        | kunti               | P0VZLFL3U            | PPD- Insurer kept pending(Insurance)   | BALCO MEDICAL CENTRE | 13/11/2018      |
|                              | 1   | 1 CASE/HOSP22P00544/S720                                               | TRUST/SUR/20  | 18/648695/1        | kunti               | P0VZLFL3U            | PPD Kept Pending                       | BALCO MEDICAL CENTRE | 12/11/2018      |
|                              | 1   | 2 CASE/HOSP22P00544/S742                                               | TRUST/SUR/20  | 18/648726/1        | kunti               | P0VZLFL3U            | PPD Kept Pending                       | BALCO MEDICAL CENTRE | 12/11/2018      |
|                              | 1   | 3 CASE/HOSP22P00544/R788                                               | TRUST/KAN/20  | 18/381733/1        | VISHWAJEET VISHWAS  | PSYSIVYCP            | PPD Kept Pending                       | BALCO MEDICAL CENTRE | 15/11/2018      |
|                              |     |                                                                        |               |                    |                     |                      |                                        |                      |                 |

Medco can view the case details by clicking on the Case number as shown below:

national

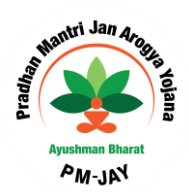

|                                            |                                                                                                    |                                                                                                    |                                                                                                    |                                                                                                    | BALCO MEDICAL CENTRE(HOSP2                                                                                                    |
|--------------------------------------------|----------------------------------------------------------------------------------------------------|----------------------------------------------------------------------------------------------------|----------------------------------------------------------------------------------------------------|----------------------------------------------------------------------------------------------------|----------------------------------------------------------------------------------------------------|
| Patients v                                 | e Patient Details                                                                                                    |                                                                                                    |                                                                                                    |                                                                                                    | Case No: CASE/HOSP22P00544/F                                                                                                    |
| Preauth V<br>Preauth Initiation - New (15) | Name:<br>Jamohar<br>Case Satus:<br>PPD Kept Pending<br>Age :<br>74 yees 0 months 0 days<br>Family ID:<br>proposedore someter                                     | Card No:<br>PO0349PC<br>IP No:<br>NA<br>Patient Adress:<br>KONDAGAON , CHHATTISGARH                                                               | Registration No:<br>585<br>IP Registered Date:<br>101/02018<br>Hospital Name:<br>BALCO MEDICAL CENTRE                                                         | Case No:<br>CASE:HOSP22P00544;R478<br>Contact No:<br>8296962385<br>Hospital Adress:<br>RAIFUR, CHHATTISGARH |                                                                                                    |
| Cases for Surgery/Discharge                | IP Details Past History Clinical No                                                                                                    | resultorization Attachments Case Sheet                                                                                                    | 2                                                                                                    |                                                                                                    |                                                                                                    |
| Cases for Cancellation 66                  | NWH Details                                                                                                    |                                                                                                    |                                                                                                    |                                                                                                    |                                                                                                    |
|                                            | Name                                                                                                    |                                                                                                    |                                                                                                    |                                                                                                    |                                                                                                    |
| Cases Search                               | BALCO MEDICAL CENTRE                                                                                                    |                                                                                                    | Address<br>RAIPUR,CHHATT                                                                                                    | ISGARH                                                                                                    |                                                                                                    |
| Cases Search                               | BALCO MEDICAL CENTRE                                                                                                    |                                                                                                    | Address<br>RAIPUR, CHHATT                                                                                                    | ISGARH                                                                                                    |                                                                                                    |
| Cases Search<br>Claims 🗸                   | BALCO MEDICAL CENTRE Diagnosis and Treatment Primary Diagnosis Other                                                                                             | Diagnosis<br>dfssof                                                                                                    | Address<br>RAIPUR,CHHATT<br>Description                                                                                                    | ISGARH                                                                                                    |                                                                                                    |
| Cases Search<br>Claims v<br>MIS v          | BALCO MEDICAL CENTRE  Diagnosis and Treatment Primary Diagnosis Other  Treatment Protocol                                                                        | Diagnosis<br>dfsaf                                                                                                    | Address<br>RAIPUR,CHHATT<br>Description                                                                                                    | ISGARH                                                                                                    |                                                                                                    |
| Cases Search<br>Claims ~<br>MIS ~          | BALCO MEDICAL CENTRE                                                                                                    | Diagnosis<br>dfsof<br>Proo                                                                                                    | Address<br>RAIPUR.CHHATT                                                                                                    | ISGARH                                                                                                    | I Investigations Remarks Doctor Mame                                                                                                    |
| Caims ~<br>MIS ~                           | BALCO MEDICAL CENTRE  Diagnosis and Treatment  Primary Diagnosis Other  Treatment Protocol  Category Name Burns W Total Body Su management(87547) deemed necessa | Diagnosis<br>dfsadf<br>Proc<br>Area Burns (TBSA) (thermal/ scalof flame burns);<br>ry; Surgical procedures are required for deep burns tha        | Address<br>RAIPUR, CHHATT<br>Description<br>when Name<br>#0 %; Includes % TBSA skin grafted flap cover<br>a re not amenable to heal with dressings alone (t   | ISGARH<br>Unit: Specia<br>follow-up dressings etc. as<br>51100004) AA. of B/L and B Cha                     | I Investigations Remarks Doctor & Treating A same in the second second s |
| Cases Search<br>Claims ~<br>MIS ~          | BALCO MEDICAL CENTRE                                                                                                    | Diagnosis<br>dfsadf<br>Proo<br>rfsoe Area Burns (TBSA) (thermall' scald f fame burns):<br>ry; Surgical procedures are required for deep burns tha | Address<br>RAIPUR, CHHATT<br>Description<br>dure Name<br>+80 %; Includes % TBSA skin grafted flap oover<br>t are not smenable to heal with dressings alone (S | ISGARH<br>Unit: Specia<br>follow-up dressings etc. as<br>51100004) A. Clinical photograp<br>5100004)        | I Investigations Remarks Doctor A<br>base there<br>and diagram with Rule -NA- fogd<br>rt for extent of burns                                                                                                    |

MEDCO should be able to update the required information to PPD for the cases kept for pending by PPD as shown below.

| national<br>health<br>agency | =           | Pradhan Mantri Jan Arog<br>AYUSHMAN BHARAT                                  | gya Yojana                                                                                                    |                                                               |                                                                           | <i>5</i> 4 - M                |
|------------------------------|-------------|-----------------------------------------------------------------------------|----------------------------------------------------------------------------------------------------|---------------------------------------------------------------|---------------------------------------------------------------------------|-------------------------------|
| Patients                     | ~ Cate      | egory Name                                                                  | Procedure Name                                                                                                    |                                                               | Units Special Investigations                                              | Remarks Doctor /<br>Name      |
| Preauth                      | ≁ manag     | Burns % Total Body Surface Area 1<br>ement(67547) deemed necessary; Surgica | Burns (TBSA) (thermal/ scald/ flame burns): > 80 %; Includes % TBSA skin grafted f<br>I procedures are required for deep burns that are not amenable to heal with dressing | flap cover follow-up dressings etc. as<br>gs alone.(S1100004) | - Clinical photograph and diagram<br>NA- of 9/L and B Chart for extent of | with Rule -NA- fdgfd<br>burns |
| Preauth Initiation - New     | 15          | Comorbid Conditions                                                         |                                                                                                    |                                                               |                                                                           |                               |
| Preauth Initiation - Old     |             | Admission Datails                                                           |                                                                                                    |                                                               |                                                                           |                               |
| Cases for Surgery/Disch:     | rge Admis   | ssion Type *                                                                | Admission Date * 10-10-2018                                                                                                    | Proce                                                         | edure Consent*                                                            |                               |
| Preauth Query Updation       | <b>(15)</b> | med OEmergency                                                              |                                                                                                    | 018                                                           | 5 0140                                                                    |                               |
| Cases for Cancellation       | 56) Total P | Package Amount Admissible Under the Scheme                                  | Rs * ₹ 80000                                                                                                    | )                                                             |                                                                           |                               |
| Cases Search                 | Remar       | riks                                                                        |                                                                                                    |                                                               |                                                                           |                               |
|                              |             | Nork Flow                                                                   |                                                                                                    |                                                               |                                                                           |                               |
| Claims                       | Y S.No      | Date and Time                                                               | Role Name                                                                                                    | Remarks                                                       | Action                                                                    | Amount(Rs.)                   |
| 140                          | 1           | 10/10/2018 12:28:59                                                         | BALCO MEDICAL CENTRE MEDCO(MEDCO)                                                                                                    | NA                                                            | IP Case Registered                                                        | 80000                         |
| , MIS                        | ~ 2         | 29/10/2018 11:26:27                                                         | BALCO MEDICAL CENTRE MEDCO(MEDCO)                                                                                                    | hj                                                            | Medoo Preauth Initiated                                                   | 80000                         |
|                              | 3           | 20/11/2018 15:14:44                                                         | Chhattisgarh PPD(PPD)                                                                                                    | NA                                                            | PPD Kept Pending                                                          | 80000                         |
|                              |             |                                                                             |                                                                                                    |                                                               |                                                                           |                               |
|                              | Actin       | on                                                                          |                                                                                                    |                                                               |                                                                           |                               |
|                              | Upd         | date                                                                        | Submit                                                                                                    |                                                               |                                                                           |                               |
|                              | l i         |                                                                             |                                                                                                    |                                                               |                                                                           |                               |
|                              | Note :      | PRF Generation and Uploading is not Red                                     | uired .                                                                                                    |                                                               |                                                                           |                               |
|                              | Note :      | PRF Generation and Uploading is not Req                                     | uired .                                                                                                    |                                                               |                                                                           |                               |

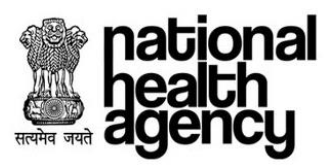

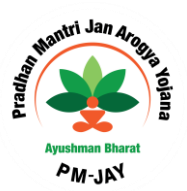

Click on OK button for updating the required information as shown in the screenshot.

| national<br>health<br>agency                               | Pradhan Mar                                                    | tri Jan Arogya Yojana                                                                                                    |                                                                                 |                                                                                   | BALCO MEDICAL CENTRE(HOSP22P0054    |  |  |  |  |  |
|------------------------------------------------------------|----------------------------------------------------------------|----------------------------------------------------------------------------------------------------|---------------------------------------------------------------------------------|-----------------------------------------------------------------------------------|-------------------------------------|--|--|--|--|--|
| 🤰 Patients 🗸 🗸                                             | Patient Details                                                |                                                                                                    |                                                                                 |                                                                                   | Case No: CASE/HOSP22P00544/R478     |  |  |  |  |  |
|                                                            | Name:<br>Jamdhar<br>Case Status:<br>PPD Kept Pending           | Card No:<br>PO80349PC<br>IP No:<br>NA                                                                                                    | Registration No:<br>585<br>IP Registered Date:<br>10/10/2018<br>Horsitel Manues | Case No:<br>CASE/HOSP22P00544/R478<br>Contact No:<br>8299652385<br>Honorita Admon |                                     |  |  |  |  |  |
| Preauth Initiation - New (15) Preauth Initiation - Old (5) | 74 years 0 months 0 days<br>Family ID:<br>22R22260300513000587 | KONDAGAON, CHHATTISGARH                                                                                                    | BALCO MEDICAL CENTRE                                                            | RAIPUR , CHHATTISGARH                                                             |                                     |  |  |  |  |  |
| Cases for Surgery/Discharge                                | IP Details Past History Cli                                    | P Details Past Hostory Clinical Notes Presultinization Attachments Case Sheet                                                                                                    |                                                                                 |                                                                                   |                                     |  |  |  |  |  |
| Cases for Cancellation 66                                  | Name                                                           |                                                                                                    | Addross                                                                         |                                                                                   |                                     |  |  |  |  |  |
| Cases Search                                               | BALCO ME Do you want to U                                      | Jpdate the Case ?                                                                                                    |                                                                                 |                                                                                   | ×                                   |  |  |  |  |  |
| 🦣 Claims 🗸 🗸                                               | Primary Dia<br>Other disast                                    |                                                                                                    |                                                                                 |                                                                                   |                                     |  |  |  |  |  |
| 🧞 міs 🗸 🗸                                                  | Treatment Protocol                                             |                                                                                                    |                                                                                 |                                                                                   |                                     |  |  |  |  |  |
| -                                                          | Category Name                                                  |                                                                                                    |                                                                                 |                                                                                   | rvestigations Remarks Doctor Action |  |  |  |  |  |
|                                                            | Burns % Total B<br>management(67547) deemed r                  | Burns % Total Body Surface Area Burns (TBSA) (thermail scald/frame burns):> 80 %; Includes % TBSA skin grafted flap cover follow-up dressings etc. as - Clinical photograph and diagram with Rule -NA- for the start of burns are required for deep burns that are not amenable to heal with dressings alone (S1100004) |                                                                                 |                                                                                   |                                     |  |  |  |  |  |
|                                                            | Comorbid Conditions                                            |                                                                                                    |                                                                                 |                                                                                   |                                     |  |  |  |  |  |
| isvascriatio dashboard0                                    | Admission Details                                              |                                                                                                    |                                                                                 |                                                                                   |                                     |  |  |  |  |  |

#### After Clicking OK, message will be generated as shown in the screenshot.

| national<br>health<br>agency                                  | Pradhan Mantri Jan Arogya Yojana                                                                                                    |                                      |  |  |  |  |  |  |
|---------------------------------------------------------------|----------------------------------------------------------------------------------------------------|--------------------------------------|--|--|--|--|--|--|
| Aratients 🗸 🗸                                                 | e Patient Details                                                                                                    | Case No: CASE/HOSP22P00544/R478      |  |  |  |  |  |  |
| 🧞 Preauth 🗸 🗸                                                 | Name:         Card No:         Registration No:         Case No:           Jandhar         PC0034PC         585         CASENDSP22P00544/R478           Case Staus:         IP No:         IP Registrated Date:         Contact No:           PPD Kept Pending         NA         10/10/2018         526952285                                       |                                      |  |  |  |  |  |  |
| Preauth Initiation - New (15)<br>Preauth Initiation - Old (5) | Age:         Patient Advess:         Hospital Name:         Hospital Advess:           74 year: 0 months 0 days         KONDAGAON, CHHATTISGARH         BALCO MEDICAL CENTRE         RAIPUR , CHHATTISGARH           Family ID:         22722260300513000687         CHHATTISGARH         CHHATTISGARH         CHHATTISGARH                          |                                      |  |  |  |  |  |  |
| Cases for Surgery/Discharge                                   | IP Details Past History Clinical Notes PresultPricetion Attachments Case Street                                                                                                    |                                      |  |  |  |  |  |  |
| Preauth Query Updation 15                                     |                                                                                                    |                                      |  |  |  |  |  |  |
| Cases for Cancellation (56)                                   | WWH Details                                                                                                    |                                      |  |  |  |  |  |  |
| Cases Search                                                  | Presubinization pending case has been updated by MEDCO                                                                                                    |                                      |  |  |  |  |  |  |
| 🦶 Claims 🗸 🗸                                                  | Printy Dia                                                                                                    | ок                                   |  |  |  |  |  |  |
| S MIS                                                         |                                                                                                    |                                      |  |  |  |  |  |  |
| ••••••••••••••••••••••••••••••••••••                          | Treatment Protocol                                                                                                    |                                      |  |  |  |  |  |  |
|                                                               | Category Name Procedure Name Units Special                                                                                                    | nvestigations Remarks Doctor Action  |  |  |  |  |  |  |
|                                                               | Burns % Total Body Surface Area Burns (TBSA) (thermal/ scald/ flame burns) > 80 %; Includes % TBSA skin grafted flap cover follow-up dressings etc. as - Clinical photograph management(87547) deemed necessary; Surgical procedures are required for deep burns that are not amenable to heal with dressings alone (S1100004) NA of 9/L and B Charl | h and diagram with Rule -NA- fdgfd X |  |  |  |  |  |  |
|                                                               | Comorbid Conditions                                                                                                    |                                      |  |  |  |  |  |  |
|                                                               | C Admission Details                                                                                                    |                                      |  |  |  |  |  |  |

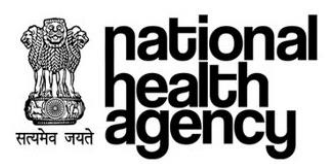

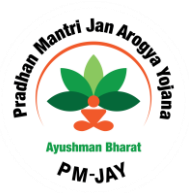

#### **Enhancement for Medical Cases**

For some medical procedures which have per day package rate depending upon the type of ward selected, once Pre-Authorization has been approved or auto approved for the first day, an enhancement can be raised for a maximum of five days. Enhancement can be initiated from **Pre-Authorisation** tab under the **Case of Surgery/Discharge** worklist.

| national<br>health<br>agency | E Pradhan Man                                | tri Jan Arogya Yojana |                                       | ٥                                            | 🗐 📥 🗸 MEDCO 🗸 |
|------------------------------|----------------------------------------------|-----------------------|---------------------------------------|----------------------------------------------|---------------|
| A Patients 🗸 🗸               | Total Package Amount Admissible              | Under the Scheme Rs * | ₹ 4500                                |                                              |               |
| 🧞 Preauth 🗸 🗸                | Admission Unit Admission Unit ICU-Ventilator | Υ.                    |                                       |                                              |               |
| Preauth Initiation - New 5   |                                              |                       | Request for Enhancement               |                                              |               |
| Cases for Surgery/Discharge  | C Enhancement<br>Admission Unit*             | No Of Days*           | Remarks*                              |                                              |               |
| Preauth Query Updation 1     | Add/View Attachments                         |                       |                                       |                                              |               |
| Cases Search                 | G Work Flow                                  |                       | Initiate Enhancement                  |                                              |               |
| Claims 🗸                     | S.No Date and Time                           | Role Name             | Remarks                               | Action                                       | Amount(Rs.)   |
| 🧞 MIS 🗸 🗸                    |                                              |                       | · · · · · · · · · · · · · · · · · · · | · recours dure approved insurance(insurance) |               |

MEDCO has to select the number of days & type of ward and upload mandatory documents for initiating an enhancement request as mentioned in the below screen shot:

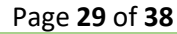

| national<br>health<br>agency  | User N                                       | lanual           | for Nation       | al TMS (Portat             | bility)                                             | Ayushman Bharat         |
|-------------------------------|----------------------------------------------|------------------|------------------|----------------------------|-----------------------------------------------------|-------------------------|
| national<br>health<br>agency  | Pradhan Mant<br>AYUSHMAN BHARAT              | tri Jan Arc      | ogya Yojana      |                            |                                                     | District hospital(HS220 |
| Atients 🗸                     | Total Package Amount Admissible              | Under the Schem  | ne Rs*           | ₹ 4500                     |                                                     |                         |
| 🧞 Preauth 🗸 🗸                 | Admission Unit Admission Unit ICU-Ventilator | T                |                  |                            |                                                     |                         |
| Preauth Initiation - New 5    |                                              |                  |                  |                            |                                                     |                         |
| Preauth Initiation - Old 🧕    | C Enhancement                                |                  |                  | Request for Enhancement    |                                                     |                         |
| Cases for Surgery/Discharge 9 | Admission Unit*<br>Routine Ward              | v                | No Of Days*<br>3 | Remarks*<br>Kindly approve |                                                     |                         |
| Preauth Query Updation 1      | Add/View Attachments                         |                  | Select           |                            |                                                     |                         |
| Cases for Cancellation 10     | Work Flow                                    |                  | 1                | nhancement                 |                                                     |                         |
| Claims ~                      | S.No Date and Time                           | District hospita | 3                | emarks<br>to Approved      | Action Procedure auto approved insurance(Insurance) | Amount(Rs.<br>4500      |
| 🧞 MIS 🔍 🗸                     |                                              |                  | 5                |                            |                                                     |                         |

Once MEDCO clicks Initiate Enhancement button, the system will prompt the user as per the below mentioned screenshot:

| Pattents     Pattents     Pattents     Preauth     Preauth     Prea                                                                                                    | national<br>health<br>agency                              | Pradhan Mantri Jan Arogya Yojana<br>ayushman Bharat                                                                                                    | District hospital(HS22017008) |
|----------------------------------------------------------------------------------------------------|-----------------------------------------------------------|----------------------------------------------------------------------------------------------------|-------------------------------|
| Preauth   Preauth   Preauth Initiation - New (a)   Preauth Initiation - New (a)   Preauth Cuery Updation (a)   Cases for Surgery/Discharge   Preauth Cuery Updation (a)   Cases Search   Po you want to Initiate Enhancement ?   Nts                                                                                                    | Patients v                                                | Patient Details Case                                                                                                    | No: CASE/HS22017008/S885      |
| Preauth Initiation - New (s)   Preauth Initiation - Od (a)   Cases for Surgery/Discharge   IP Details   Preauth Query Updation (1)   Cases Sor Cancellation (a)   Cases Sor Surgery/Discharge   IP Details   Preauth Initiation - Od (b)   IP Details   Preauth Initiation - Od (c)   IP Details   Preauth Concellation (a)   IP Details   Preauth Initiation - Od (c)   IP Details   Preauth Concellation (c)   IP Details   Preauth Initiation - Od (c)   IP Details   Preauth Concellation (c)   IP Details   Preauth Initiation - Od (c)   IP Details   Preauth Concellation (c)   IP Details   Preauth Details   IP Details   IP Details   IP Details   Preauth Details   Interment Protocol                                                                                                    | neauth 🗸                                                  | PRAKASH         PSRCM19JS         1043         CASE/HS22017008/S885           Case Status:         IP No:         IP Registered Date:         Contact No:           Procedure auto approved         NA         29/11/2018         9522129766 | -                             |
| Cases for Surgery/Discharge<br>Preauth Query Updation 1<br>Cases for Cancellation 10<br>Cases Search<br>Ciains<br>Mils<br>Cases Search<br>Mils<br>Cases Search<br>Ciaine Preauthorization Treatment/Discharge Attachments Case Sheet<br>Ciaine Ciaine Concellation Concellation<br>Ciaine Ciaine Concellation Concellation<br>Ciaine Ciaine Concellation<br>Ciaine Ciaine Concellation<br>Ciaine Ciaine Concellation<br>Ciaine Ciaine Concellation<br>Ciaine Ciaine Concellation<br>Ciaine Ciaine Concellation<br>Ciaine Ciaine Concellation<br>Ciaine Ciaine Concellation<br>Ciaine Ciaine Ci | Preauth Initiation - New 🧿<br>Preauth Initiation - Old  0 | Age : Patient Adress: Hospital Name: Hospital Adress:<br>56 years 0 months 0 days DHAMTARI , CHHATTISGARH District hospital NARAYANPUR , CHHATTISGARH<br>Family ID: 20202456004000000000000                                                  | 4.25                          |
| Cases for Cancellation 10 Cases Search Do you want to Initiate Enhancement ? Ctaims MIS MIS Ctaims Ctaims C                                         | Cases for Surgery/Discharge                               | IP Details     Past History     Clinical Notes     Presulthorization     Treatment/Discharge     Attachments     Case Sheet                                                                                                    |                               |
| Claims Claims Cl                                         | Cases for Cancellation 10                                 | NWH Details Name Do you want to Initiate Enhancement ?                                                                                                    | ×                             |
|                                                                                                    | Claims 🗸                                                  | Primary NA                                                                                                    | OK Cancel                     |
|                                                                                                    | KIS Y                                                     | Treatment Protocol                                                                                                    |                               |
|                                                                                                    | = 0 🗆 🚍 🌔                                                 |                                                                                                    | D //. ⊄× ENG 17:47            |
|                                                                                                    |                                                           |                                                                                                    |                               |
|                                                                                                    |                                                           |                                                                                                    |                               |

Page **30** of **38** 

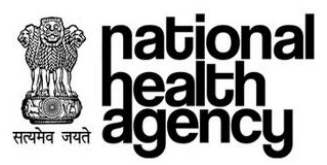

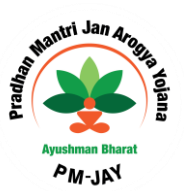

In order to initiate the enhancement request, MEDCO should click the OK button. The system will again prompt MEDCO with a confirmation that the Enhancement has been raised:

| national<br>health<br>agency                              | Pradhan Mantri Jan Arogya Yojana<br>Ayushman Bharat                                                                                                    | District hospital(HS22017008 |
|-----------------------------------------------------------|----------------------------------------------------------------------------------------------------|------------------------------|
| Patients 🗸                                                | Patient Details Case                                                                                                    | No: CASE/HS22017008/S885     |
| Preauth ~                                                 | Name:         Card No:         Registration No:         Case No:           PRAKASH         PSROM19JS         1043         CASE/HS22017008/S885           Case Status:         IP No:         IP Registered Date:         Contact No:           Procedure auto approved         NA         29/11/2018         9522129766 |                              |
| Preauth Initiation - New 5                                | Age: Patient Adress: Hospital Name: Hospital Adress:<br>56 years 0 months 0 days DHAMTARI , CHHATTISGARH District hospital NARAYANPUR , CHHATTISGARH                                                                                                    | 14/15                        |
| Preauth Initiation - Old 0<br>Cases for Surgery/Discharge | Family UD:<br>225221300371510019006100113                                                                                                    |                              |
| Preauth Query Updation 1                                  | IP Details Past History Clinical Notes Preauthorization Treatment/Discharge Attachments Case Sheet                                                                                                    |                              |
| Cases for Cancellation 10                                 | O NWH Details                                                                                                    |                              |
| Cases Search                                              | Name<br>District Enhancement Initiated Successfully                                                                                                    | ×                            |
|                                                           | Primary                                                                                                    | ок                           |
| , MIS V                                                   | NA                                                                                                    |                              |

## **PEX contact Details**

This menu helps medco to find the contact details of all the PEX available as shown below.

| mational<br>health<br>agency |          | Pradhan Mantri Jan Arogya Yojana urtar pradese 🖉 🛓 v medoo v |                         |                |                                   |  |  |  |
|------------------------------|----------|--------------------------------------------------------------|-------------------------|----------------|-----------------------------------|--|--|--|
| -<br>Patients ~              |          |                                                              | PEX Contact Details     |                |                                   |  |  |  |
| •                            | State    | Role                                                         | Contact Person          | Contact Number | Email                             |  |  |  |
| 🕐 Preauth 🗸 🗸                | MIZORAM  | SHA Appellate Authority                                      | Dr Biskthansangi        | 9436152356     | shamizoram@gmail.com              |  |  |  |
| Cases Search                 | MIZORAM  | SHA Appellate Authority                                      | Dr Isaac Lairawngbawla  | 8258938888     | isaaclalrawngbawla@gmail.com      |  |  |  |
| Cuses Search                 | MIZORAM  | PreAuth Executive (PEX)                                      | Gourav Srivastav        | 9135994244     | gourav.srivastav@paramounttpa.com |  |  |  |
| 🔥 Claims 🗸                   | MIZORAM  | PreAuth Executive (PEX)                                      | Elena Zothanpuii        | 9773963177     | elenskheng23@gmail.com            |  |  |  |
| <u> </u>                     | MIZORAM  | Claim Settlement / Payment Disbursement                      | Sandeep Kumar           | 8287443346     | sandeep2.kumar@paramounttpa.com   |  |  |  |
| PEX Contact Details          | MIZORAM  | Any Other Emergency Contact                                  | R Lalnunpuii            | 8014133824     | nunpuii022@gmail.com              |  |  |  |
|                              | Nagaland | SHA Appellate Authority                                      | Dr. Kika Longkumer      | 9436006134     | nagaland.nhpm@gmail.com           |  |  |  |
| 🚴 mis 🗸 🗸                    | Nagaland | PreAuth Executive (PEX)                                      | Bhaskar Pandit          | 9230042355     | bhaskar.pandit@fhpl.net           |  |  |  |
| -                            | Nagaland | Claim Settlement / Payment Disbursement                      | Dr. Ghosh               | 9864173864     | dramalendughosh@gmail.com         |  |  |  |
|                              | Nagaland | Any Other Emergency Contact                                  | Dr. Kika Longkumer      | 9438008134     | nagaland.nhpm@gmail.com           |  |  |  |
|                              | Tripura  | SHA Appellate Authority                                      | Dr S S Nath             | 9438472288     | shatripura@gmsil.com              |  |  |  |
|                              | Tripura  | PreAuth Executive (PEX)                                      | Jamirul islam           | 9749872013     | skjamirul.heritage@gmail.com      |  |  |  |
|                              | Tripura  | Claim Settlement / Payment Disbursement                      | Nandan das              | 9438488508     | NDAS_08@REDIFFMAIL.COM            |  |  |  |
|                              | Tripura  | Any Other Emergency Contact                                  | Apratim Datta           | 9774717267     | meetapratim@gmail.com             |  |  |  |
|                              | HP       | SHA Appellate Authority                                      | Devinder Kumar          | 9816802600     | snoabnhpm.hp@gmail.com            |  |  |  |
|                              | HP       | PreAuth Executive (PEX)                                      | Ravinder Kumar Attar    | 9311407574     | ravinder@medsave.in               |  |  |  |
|                              | HP       | Claim Settlement                                             | Dr Pradeep Kumar Pandey | 9868581598     | dr.pradeep@medsave.in             |  |  |  |
|                              | HP       | Any Other Emergency Contact                                  | Dr Arvin Bakshi         | 7307834131     | drbakshi@medsave.in               |  |  |  |

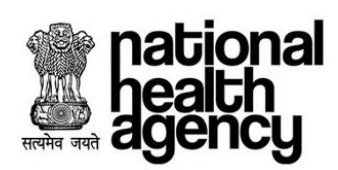

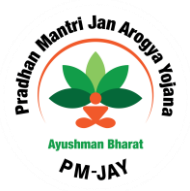

## **Claim Processing**

#### **Claim initiated by MEDCO**

MEDCO should be able to view Discharge updated cases in Claim Initiation tab as shown in the screenshot. Click on Case No. for submitting claim details for a specific case.

| KPM H                                                                                                    | Hospital(HOSP9G06086 |
|----------------------------------------------------------------------------------------------------|----------------------|
| Patients V Ociaim Cases For Initiation                                                                                     |                      |
| Case Number Card Number Patient Name Category                                                                              | *                    |
| Presuth     Procedure Name     Registered From Date     Registered To Date     -Select-     V                              |                      |
| Cases Search QSearch GReat                                                                                                 |                      |
| Laims V 1 Displaying Records: 1 Total no of Records: 1                                                                     |                      |
| Claim Initiation 1 Case No Case No Claim No Patient Name Case Status Hospital Name R                                       | Registered Date      |
| Claim Quary Updaton (a) 1 CASEHOSPR00039/35837 TRUST/MOR2018/9722580/1 Discharge date updated by Medoo KPM Hospital 17/10/ | 0/2018               |
| PEX Contact Details                                                                                                    |                      |
| all Mis v                                                                                                    |                      |

Click on Submit button by selecting Action Type as Initiate Claim and updating the mandatory Claim Details in the Claim tab as shown in the screenshot.

| ēňcy         | AYUSHMAN BHARAT                                                                                                    |                                                          |                                                                                 |                                                                                     | KPM Hospital(HOSP9G0608         |
|--------------|----------------------------------------------------------------------------------------------------|----------------------------------------------------------|---------------------------------------------------------------------------------|-------------------------------------------------------------------------------------|---------------------------------|
| ts 🗸 🗸       | Patient Details                                                                                                    |                                                          |                                                                                 |                                                                                     | Case No: CASE/HOSP9G06086/S3587 |
| th Ý         | Name:<br>Jituben Bhursbhai Parmar<br>Case Status:<br>Discharge date updated by Medoo<br>Age :                        | Card No:<br>PYVKCT8UK<br>IP No:<br>NA<br>Patient Adress: | Registration No:<br>4802<br>IP Registered Date:<br>17/10/2018<br>Hospital Name: | Case No:<br>CASE/HOSP9G08088/S3587<br>Contact No:<br>9725456117<br>Hospital Adress: | E.                              |
| :Search      | 80 years 0 months 0 days<br>Family ID:<br>245240900270590011022900109                                                | MORBI , GUJARAT                                          | KPM Hospital                                                                    | KANPUR NAGAR , UTTAR PRADESH                                                        |                                 |
| ~            | IP Details Past History Clinical Notes Preaut                                                                        | norization Treatment/Discharge Claims Attach             | ments Case Sheet Flag                                                           |                                                                                     |                                 |
| tion         | Claim Details                                                                                                    |                                                          |                                                                                 |                                                                                     |                                 |
| y Updation 🧕 | Preauth Approved Amount(Rs.):                                                                                        | Preauth Date:                                            | Claim Submitted Date:                                                           | Penalty Amou                                                                        | nt(Rs.):                        |
| tact Details | 15000                                                                                                    | 31/10/2018 02:24:19 AM                                   | 27/11/2018 13:18:00 PM                                                          | 0                                                                                   |                                 |
|              | Claim Amount(Rs.):<br>15000                                                                                          | Bill Amount(Rs.)*:                                       | Bill Date:                                                                      |                                                                                     |                                 |
| ~            | Remarks:                                                                                                    |                                                          |                                                                                 |                                                                                     | l.                              |
|              | Action Type<br>Initiate Claim                                                                                        | Submit                                                   |                                                                                 |                                                                                     |                                 |
|              | Note:Wallet balance including current package<br>Insurance Consumed Amount: Rs.0<br>Trust Consumed Amount: Rs.25,000 |                                                          |                                                                                 |                                                                                     |                                 |
|              | Unspecified Consumed Amount: Rs.0                                                                                    |                                                          |                                                                                 |                                                                                     |                                 |
|              |                                                                                                    |                                                          |                                                                                 |                                                                                     |                                 |
|              |                                                                                                    |                                                          |                                                                                 |                                                                                     |                                 |
|              |                                                                                                    |                                                          |                                                                                 |                                                                                     |                                 |
|              |                                                                                                    |                                                          |                                                                                 |                                                                                     |                                 |
|              |                                                                                                    |                                                          |                                                                                 |                                                                                     |                                 |
|              |                                                                                                    |                                                          |                                                                                 |                                                                                     |                                 |

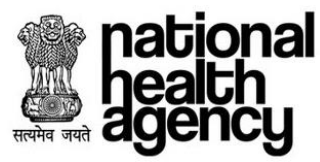

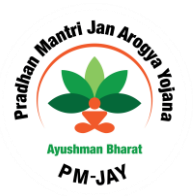

After initiating Claim, need to click on 'OK 'button as shown in the screenshot.

| national<br>health<br>agency | Pradhan Mantri Jan Arogya Yojana<br>AYUSHMAN BHARAT                                                                                                    | District hospital(HS22017008) |
|------------------------------|----------------------------------------------------------------------------------------------------|-------------------------------|
| 🤰 Patients 🔹 🗸               | Patient Details                                                                                                    | Case No: CASE/HS22017008/M607 |
| Cases Search                 | Name:         Card No:         Patient Id:         Case No:           Total State         723         CASE/HS22017008/M607           Case Status:         IP No:         IP Registered Date:         Contact No:           Discharge date updated by Medco         NA         2018-10-23 00:00:00.0         Total Adress:           Age :         Hospital Name:         Hospital Adress:         Hospital Adress: | Q                             |
| Preauth V                    | 61 years 0 months 0 days S ATTISGARH District hospital CHHATTISGAR                                                                                                    |                               |
| 🧕 Claims 🗸 🗸                 | IP Details     Past History     Image: Clinical Notes     Preauthorization     Treatment/Discharge     Image: Clinical Notes     Case Sheet                                                                                                    | l                             |
| Claim Initiation             |                                                                                                    |                               |
| Claim Query Updation 0       | Claim Details Preauth Do you want to Initiate?                                                                                                    | ×                             |
| 🧞 MIS 🗸 🗸                    | SUUU Claim Ar<br>S0000                                                                                                    | OK Cancel                     |
|                              | Remarks:* Kindly approve                                                                                                    | j.                            |

After Clicking OK, message will be generated as shown in the screenshot.

| mational<br>health<br>agency | Pradhan Mantri Jan<br>AYUSHMAN BHARAT            | Pradhan Mantri Jan Arogya Yojana<br>ayushman bharat |            |           |  |  |  |  |  |  |
|------------------------------|--------------------------------------------------|-----------------------------------------------------|------------|-----------|--|--|--|--|--|--|
| Patients ~                   | Claim                                            |                                                     |            |           |  |  |  |  |  |  |
| 🧞 Preauth 🗸 🗸                | Preauth Apr Claim case has been success<br>15000 | ully initiated by MEDCO                             |            | ×         |  |  |  |  |  |  |
| Cases Search                 | 15000                                            |                                                     |            |           |  |  |  |  |  |  |
| 🦺 Claims 🗸 🗸                 |                                                  |                                                     |            | li .      |  |  |  |  |  |  |
| Claim Initiation             | Non Technical CheckList                          | - is Comment                                        |            |           |  |  |  |  |  |  |
|                              | 2) Gender in Case Sheet and Consent For          | ms is Correct *                                     |            | Vies O No |  |  |  |  |  |  |
| Claim Query Updation         | 3) Is Beneficiary Card Photo is Matching v       | with Discharge Photo and Onbed Photo *              |            | OYes ONo  |  |  |  |  |  |  |
| PEX Contact Details          | Date Verification                                |                                                     |            |           |  |  |  |  |  |  |
| MIS 🗸                        | Admission Date *                                 | Online<br>17-10-2018                                | Case Sheet | Yes No    |  |  |  |  |  |  |
|                              | Surgery/Therapy Date *                           | Online<br>27-11-2018                                | Case Sheet | Yes No    |  |  |  |  |  |  |
|                              | Discharge/Death Date *                           | Online                                              | Case Sheet |           |  |  |  |  |  |  |

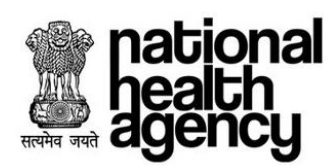

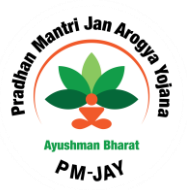

#### **Claim Updation by MEDCO**

MEDCO should be able to update the required information to CPD for the cases kept for pending by CPD as shown below.

|                                        | $= \frac{A^2}{Na}$                                          | YUSHMAN BHAF                  | AT<br>on                                                              |                                              |                                                 |                                                                            | 🌲 💄 🗸 Medo                 |
|----------------------------------------|-------------------------------------------------------------|-------------------------------|-----------------------------------------------------------------------|----------------------------------------------|-------------------------------------------------|----------------------------------------------------------------------------|----------------------------|
|                                        | Patien<br>Name:<br>pallujam raj<br>IP No:<br>NA<br>Address: | nt Details                    | Card No:<br>PQB1LMXOK<br>IP Registered Date:<br>2018-08-13 16:43:14.0 | Case No:<br>CASE/HSDSP17/S178<br>Contact No: | 3                                               | Case Status:<br>Claim kept pending by C<br>Hospital Name:<br>City Hospital | Case No: CASE/HSDSP17/S178 |
|                                        | IP Registrati                                               | ion Details Past History Clin | ical Notes Preauthorization Surge                                     | ery/Discharge Claims At                      | tachments Cas                                   | e Sheet Fraud/CR                                                           | 1                          |
|                                        | Claim<br>Preauth App<br>27500<br>Claim Amou                 | Details<br>proved Amount:     | Preauth Date:<br>Bill Amount <sup>®</sup> :                           | Clain<br>13/08<br>Bill D                     | n Submitted Date<br>3/2018 13:23:46  <br>bate*: | :<br>PM                                                                    | Penalty Amount:<br>0       |
| national<br>neath<br>agency            | 27500<br>Remarks:*<br>NA                                    |                               | 27500                                                                 | <u>13-08</u>                                 | 8-2018                                          |                                                                            |                            |
| Patients ~                             | Work                                                        | Flow                          |                                                                       |                                              |                                                 |                                                                            |                            |
| Cases Search                           | S.No                                                        | Date & Time                   | Name                                                                  |                                              | Remarks                                         | Action                                                                     | Approved Amount            |
| +                                      | 1 1                                                         | 3/08/2018 13:23:46            | City Hospital MEDCO(MEDCO)                                            |                                              | NA                                              | Claim Initiated by Medco                                                   | 27500.0                    |
| Preauth 🗸 🗸                            | 2 1                                                         | 3/08/2018 13:26:36            | Chattisgarh CEX(CEX)                                                  |                                              | NA                                              | Claim Forwarded by CEX                                                     | 27500.0                    |
|                                        | 3 1                                                         | 3/08/2018 13:30:07            | Chattisgarh CPD-INS(CPD-INSUR                                         | ER)                                          | NA                                              | Claim kept pending by CPI                                                  | D 27500.0                  |
| Claim Initiation 0<br>Claim Updation 1 | Action Type                                                 |                               | Submit                                                                |                                              |                                                 |                                                                            |                            |
|                                        |                                                             |                               |                                                                       |                                              |                                                 |                                                                            |                            |
|                                        |                                                             |                               |                                                                       |                                              |                                                 |                                                                            |                            |

Page **34** of **38** 

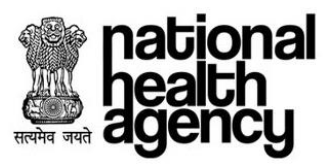

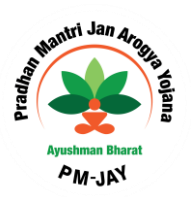

Click on OK button for updating the required information as shown in the screenshot.

| AB-NHPM ×                   | с 🗅 ав-мнрм 🛛 🗙 🚺                                  |                                                                       |                                              |                                                                              |                                |
|-----------------------------|----------------------------------------------------|-----------------------------------------------------------------------|----------------------------------------------|------------------------------------------------------------------------------|--------------------------------|
| ← → C ③ Not secure          | learntms.abnhpm.gov.in/TMS/loginA                  | ction.do?actionFlag=checkLogin&lan                                    | g=en_US#                                     |                                                                              | ~☆ 🖬 🙆 🗄                       |
| national<br>heath<br>agency | AYUSHMAN<br>National Health Protect                | BHARAT<br>tion Mission                                                |                                              |                                                                              | 🌲 💄 🗸 Medico 🗸                 |
| Patients                    | <ul> <li>Patient Details</li> </ul>                |                                                                       |                                              |                                                                              | Case No: CASE/HSDSP17/S178     |
| Cases Search                | Name:<br>pallujam raju<br>IP No:<br>NA<br>Address: | Card No:<br>PQB1LMXOK<br>IP Registered Date:<br>2018-08-13 16:43:14.0 | Case No:<br>CASE/HSDSP17/S178<br>Contact No: | Case Status:<br>Claim kept pending by CPD<br>Hospital Name:<br>City Hospital | K                              |
| Claims                      | IP Registration Details Past His                   | tory Clinical Notes Preauthorization                                  | Surgery/Discharge Claims Attachments         | Case Sheet Fraud/CR                                                          |                                |
| Claim Initiation 0          | Do you want to Upda                                | e?                                                                    |                                              |                                                                              | ×                              |
| Claim Updation 🐧            |                                                    |                                                                       |                                              |                                                                              | OK Cancel                      |
| <ul><li>€</li></ul>         |                                                    |                                                                       |                                              |                                                                              | ▲ 🔀 🍽 🙄 🍬 7/03 PM<br>8/13/2018 |

After Clicking OK, message will be generated as shown in the screenshot and the claim would be sent to Claim Executive (CEX) of the beneficiary's state for claim processing.

| AB-NHPM                            | AB-NHPM X                                                                                                    |                                |
|------------------------------------|----------------------------------------------------------------------------------------------------|--------------------------------|
| ← → C ① Not secure                 | learntms.abnhpm.gov.in/TMS/loginAction.do?actionFlag=checkLogin⟨=en_US#                                                                                                    | ~☆ ⊡ © :                       |
| <b>hational</b><br>heath<br>agency | AYUSHMAN BHARAT<br>National Health Protection Mission                                                                                                    | 🌲 🚨 🧹 MEDCO                    |
| Patients                           | Patient Details                                                                                                    | Case No: CASE/HSDSP17/S178     |
| Cases Search                       | Name:     Card No:     Case No:     Case Status:       pallujam raju     PQB1LMXOK     CASE/HSDSP17/S178     Claim kept pending by CPD       IP No:     IP Registered Date:     Contact No:     Hospital Name:       NA     2018-08-13 16.43:14.0     City Hospital       Address:     Contact No:     City Hospital | 5                              |
| Preauth                            | ×                                                                                                    |                                |
| Claims                             | IP Registration Details Past History Clinical Notes Preauthorization Surgery/Discharge Claims Attachments Case Sheet Fraud/CR                                                                                                    |                                |
| Claim Initiation 0                 | Claim case has been updated by MEDCO                                                                                                    | ×                              |
| Claim Updation 1                   |                                                                                                    | ОК                             |
|                                    |                                                                                                    |                                |
|                                    |                                                                                                    |                                |
|                                    |                                                                                                    |                                |
|                                    |                                                                                                    |                                |
| 7 é 🛱                              |                                                                                                    | - 🕺 🖿 🛱 🐝 7:03 PM<br>8/13/2018 |
|                                    |                                                                                                    |                                |
|                                    |                                                                                                    |                                |
|                                    |                                                                                                    |                                |
|                                    |                                                                                                    | Page <b>35</b> of <b>3</b>     |

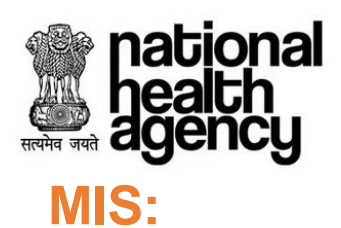

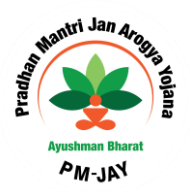

### Hospital Bank Report

Consists of bank details of that particular hospital.

| national<br>health<br>agency | =    | Pradhan Mantri Jan    | Arogya Yojai | na            |             |              |             |             |                        | BALCO      | MEDICAL |      | MEDCO ~<br>(HO SP22P00544) |
|------------------------------|------|-----------------------|--------------|---------------|-------------|--------------|-------------|-------------|------------------------|------------|---------|------|----------------------------|
| 🛃 Patients 🗸 🗸               | 0    | Hopsital Bank Details |              |               |             |              |             |             |                        |            |         |      |                            |
| Preauth ~                    | S.No | Hospital              | Hospital Id  | Hospital Type | Account No. | Account Name | IFSC Code   | Bank Name   | Bank Branch            | PAN No.    | TDS %   | RF % | Hospital %                 |
| <b>_</b>                     | 1    | BALCO MEDICAL CENTRE  | HOSP22P00544 | Public        | 8777777777  | fdfdfvovo    | ANDB0000347 | ANDHRA BANK | MADHAVANAGAR(KAKINADA) | fafatfattf | 0       | 40   | 60                         |
| Cases Search                 |      |                       |              |               |             |              |             |             |                        |            |         |      |                            |
| 🦶 Claims 🗸 🗸                 |      |                       |              |               |             |              |             |             |                        |            |         |      |                            |
| 💑 mis 🗸 🗸                    |      |                       |              |               |             |              |             |             |                        |            |         |      |                            |
| Hospital Bank Report         |      |                       |              |               |             |              |             |             |                        |            |         |      |                            |
| Registered Patients Report   |      |                       |              |               |             |              |             |             |                        |            |         |      |                            |
| Death Cases Report           |      |                       |              |               |             |              |             |             |                        |            |         |      |                            |
| OP Registered Cases Reports  |      |                       |              |               |             |              |             |             |                        |            |         |      |                            |
| Package Master               |      |                       |              |               |             |              |             |             |                        |            |         |      |                            |
|                              |      |                       |              |               |             |              |             |             |                        |            |         |      |                            |
|                              |      |                       |              |               |             |              |             |             |                        |            |         |      |                            |
|                              |      |                       |              |               |             |              |             |             |                        |            |         |      |                            |
|                              |      |                       |              |               |             |              |             |             |                        |            |         |      |                            |
|                              |      |                       |              |               |             |              |             |             |                        |            |         |      |                            |
|                              |      |                       |              |               |             |              |             |             |                        |            |         |      |                            |

#### **Registered Patients Report**

This report consists of list of all the patients registered in that particular hospital as shown below.

| national<br>health<br>agency | ≡        | Pradhan Mantri Jan Arogya Yojana         Image: Constraint of the second second se |              |              |                   |                             |                                      |                    |                |  |  |  |  |
|------------------------------|----------|----------------------------------------------------------------------------------------------------|--------------|--------------|-------------------|-----------------------------|--------------------------------------|--------------------|----------------|--|--|--|--|
| Patients ×                   |          |                                                                                                    |              |              |                   | Registered Patients Reports |                                      |                    |                |  |  |  |  |
|                              | Registra | ation No                                                                                                    |              | Patient Name |                   | Card Number                 |                                      | State              |                |  |  |  |  |
| Preauth +                    | District |                                                                                                    | Sabama       |              | Pagistarad From D |                             | select<br>Registered To Date         |                    |                |  |  |  |  |
| <b>~</b> .                   | select   |                                                                                                    |              | *select      |                   | *                           |                                      | negistered to bate |                |  |  |  |  |
| Cases Search                 | Patient  | Status                                                                                                    |              |              |                   |                             |                                      |                    |                |  |  |  |  |
| <u> </u>                     |          |                                                                                                    |              |              |                   |                             |                                      |                    |                |  |  |  |  |
| 🦺 Claims 🗸 🗸                 |          |                                                                                                    |              |              |                   | C Search Download Report /  | 4s: X                                |                    |                |  |  |  |  |
| -                            | 1234     | 5 6 7 8 9 Next                                                                                                    | _            |              |                   |                             | Displaying Records: 1-10 Total no of | Records: 106       |                |  |  |  |  |
| 🗞 MIS 🗸 🗸                    | S.No     | Registration No                                                                                                    | Patient Name | District     | Gender            | Age                         | Hospital                             | Registration Date  | Patient Status |  |  |  |  |
| -                            | 1        | 582                                                                                                    | Jamdhar      | KONDAGAON    | Male              | 74 Years 0 Months 0 Days    | BALCO MEDICAL CENTRE                 | 10/10/2018         | In-Patient     |  |  |  |  |
| Hospital Bank Report         | 2        | 583                                                                                                    | Jamdhar      | KONDAGAON    | Male              | 74 Years 0 Months 0 Days    | BALCO MEDICAL CENTRE                 | 10/10/2018         | In-Patient     |  |  |  |  |
| Registered Patients Report   |          |                                                                                                    |              |              |                   |                             |                                      | 10/10/00/0         |                |  |  |  |  |
| Death Cases Report           | 3        | 584                                                                                                    | Jamonar      | KONDAGAON    | Male              | 74 Years 0 Months 0 Days    | BALCO MEDICAL CENTRE                 | 10/10/2018         | In-Patient     |  |  |  |  |
| OP Registered Cases Reports  | 4        | 585                                                                                                    | Jamdhar      | KONDAGAON    | Male              | 74 Years 0 Months 0 Days    | BALCO MEDICAL CENTRE                 | 10/10/2018         | In-Patient     |  |  |  |  |
| Package Master               | 5        | 586                                                                                                    | Jamdhar      | KONDAGAON    | Male              | 74 Years 0 Months 0 Days    | BALCO MEDICAL CENTRE                 | 10/10/2018         | In-Patient     |  |  |  |  |
|                              |          |                                                                                                    | lemiher      | KONDAGAON    | Mele              | 74 Years 0 Months 0 Dave    | BALCO MEDICAL CENTRE                 | 10/10/2018         | In-Patient     |  |  |  |  |
|                              | Ŭ        | 587                                                                                                    | Samunai      | NONDAGRON    | mare              | reals o Montals o Days      | BAEGO MEDICAE CENTRE                 | 10/10/2010         | in adent       |  |  |  |  |
|                              | 7        | 588                                                                                                    | Jamdhar      | KONDAGAON    | Male              | 74 Years 0 Months 0 Days    | BALCO MEDICAL CENTRE                 | 10/10/2018         | In-Patient     |  |  |  |  |
|                              | 8        | 589                                                                                                    | Jamdhar      | KONDAGAON    | Male              | 74 Years 0 Months 0 Days    | BALCO MEDICAL CENTRE                 | 10/10/2018         | In-Patient     |  |  |  |  |
|                              | 9        | 607                                                                                                    | Jamdhar      | KONDAGAON    | Male              | 74 Years 0 Months 0 Days    | BALCO MEDICAL CENTRE                 | 10/10/2018         | In-Patient     |  |  |  |  |
|                              | 10       | 609                                                                                                    | Jamdhar      | KONDAGAON    | Male              | 74 Years 0 Months 0 Days    | BALCO MEDICAL CENTRE                 | 10/10/2018         | In-Patient     |  |  |  |  |

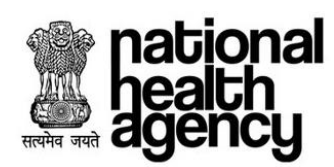

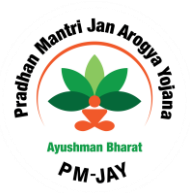

#### **Death Cases Report**

This report consists of list of all the Death cases in that particular hospital as shown below.

| pational<br>health<br>agency | Pradhan Mantri Jan Arogya Yo | ojana         |                                      | BALCO              | ■ MEDCO ~<br>MEDICAL CENTRE(HOSP22P00544 |  |  |  |  |
|------------------------------|------------------------------|---------------|--------------------------------------|--------------------|------------------------------------------|--|--|--|--|
| Patients ~                   | <b>^</b>                     |               | Cases Search Death Cases View Search |                    | BALCO MEDICAL CENTRE(H0SP22P08544        |  |  |  |  |
|                              | Case Number                  | Card Number   | Patient Name                         | Category<br>Select |                                          |  |  |  |  |
| 🥐 Preauth 🗸 🗸                | Procedure Name               | Hospital Name | District                             |                    |                                          |  |  |  |  |
| Cases Search                 | Select ¥                     |               | Select                               | <u> </u>           |                                          |  |  |  |  |
|                              |                              |               | QSearch Q Advance Search OReset      |                    |                                          |  |  |  |  |
| Claims V                     | Download Report As: X        |               | No Records Found                     |                    |                                          |  |  |  |  |
| 💑 MIS 🗸 🗸                    |                              |               |                                      |                    |                                          |  |  |  |  |
| Hospital Bank Report         |                              |               |                                      |                    |                                          |  |  |  |  |
| Registered Patients Report   |                              |               |                                      |                    |                                          |  |  |  |  |
| Death Cases Report           |                              |               |                                      |                    |                                          |  |  |  |  |
| OP Registered Cases Reports  |                              |               |                                      |                    |                                          |  |  |  |  |
| Package Master               |                              |               |                                      |                    |                                          |  |  |  |  |
|                              |                              |               |                                      |                    |                                          |  |  |  |  |
|                              |                              |               |                                      |                    |                                          |  |  |  |  |
|                              |                              |               |                                      |                    |                                          |  |  |  |  |
|                              |                              |               |                                      |                    |                                          |  |  |  |  |
|                              |                              |               |                                      |                    |                                          |  |  |  |  |
| javascript:fn_dashboard();   |                              |               |                                      |                    |                                          |  |  |  |  |

#### **OP Registered cases Report**

This report consists of list of all the Out-Patients registered in that particular hospital as shown below

| Patients v                  | · 😑      |                 |                     |               | OP Register    | ed Cases Report                  |                      |                     |  |  |
|-----------------------------|----------|-----------------|---------------------|---------------|----------------|----------------------------------|----------------------|---------------------|--|--|
|                             | Registr  | ation No        |                     | Patient Name  |                | Health Card No                   | State                | State               |  |  |
| Preauth                     | District | lort            | •                   | Hospitals     |                | Registered From Date             | Registered To D      | ate                 |  |  |
| Cases Search                |          |                 |                     | and a factors | QSearch ©Reset | Download Report As:              |                      |                     |  |  |
|                             | 1        |                 |                     |               |                | Displaying Records: 1-8 To       | tal no of Records: 8 |                     |  |  |
| Claims v                    | S.No     | Registration No |                     | Patient Name  | District       | Hospital                         | Gender               | Registration Date   |  |  |
|                             | 1        | 782             | kunti               |               | SURAJPUR       | BALCO MEDICAL CENTRE             | Female               | 30/10/2018 16:20:37 |  |  |
| MIS 🗸                       | 2        | 851             | Chitrarekha Yadav   |               | JANJGIR-CHAMPA | BALCO MEDICAL CENTRE             | Female               | 09/11/2018 10:40:37 |  |  |
| Hospital Bank Report        | 3        | 979             | kunti               |               | SURAJPUR       | BALCO MEDICAL CENTRE             | Female               | 19/11/2018 16:11:11 |  |  |
| Registered Patients Report  | 4        | 996             | NARAYAN SINGH SH    | HORI          | KANKER         | BALCO MEDICAL CENTRE             | Male                 | 23/11/2018 00:02:08 |  |  |
|                             | 5        | 999             | NARAYAN SINGH SHORI |               | KANKER         | BALCO MEDICAL CENTRE             | Male                 | 23/11/2018 00:05:01 |  |  |
| Death Cases Report          | •        | 995             | NARAYAN SINGH SH    | HORI          | KANKER         | BALCO MEDICAL CENTRE             | Male                 | 23/11/2018 11:57:58 |  |  |
| OP Registered Cases Reports | 7        | 1012            | NARAYAN SINGH SH    | HORI          | KANKER         | BALCO MEDICAL CENTRE             | Male                 | 28/11/2018 11:55:58 |  |  |
| Package Master              | 8        | 1032            | Bachan Ram          |               | RAJNANDGAON    | RAJNANDGAON BALCO MEDICAL CENTRE |                      | 27/11/2018 13:42:07 |  |  |
| ascriptifn dashboard():     |          |                 |                     |               |                |                                  |                      |                     |  |  |
|                             |          |                 |                     |               |                |                                  |                      |                     |  |  |

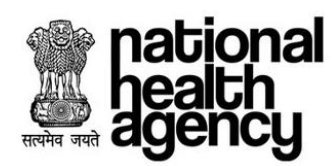

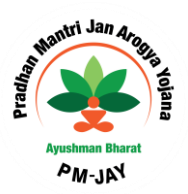

#### Package Master

This consists of package master which is applicable for that particular state as shown below

| national<br>health<br>agency | ≡                            | Pradhar<br>ayushman b            | n Mantri Jan Aro<br>BHARAT | ogya Yojan    | <u>a</u>                                        |                           |                         | BALCO                 |                           |  |  |  |
|------------------------------|------------------------------|----------------------------------|----------------------------|---------------|-------------------------------------------------|---------------------------|-------------------------|-----------------------|---------------------------|--|--|--|
| 👤 Patients 🗸 🗸               | 0                            |                                  |                            |               | Package                                         | Master                    |                         |                       |                           |  |  |  |
|                              | Speciality Name              |                                  |                            | Pro           | ocedure Name C                                  | Bovernment Reserved       |                         |                       |                           |  |  |  |
| 🧞 Preauth 🗸 🗸                | -Sel                         | ect                              |                            | ¥             | Select ¥                                        | <u>t v</u> Select v       |                         |                       |                           |  |  |  |
| Cases Search                 | s Search Download Report As: |                                  |                            |               |                                                 |                           |                         |                       |                           |  |  |  |
| 🤳 Claims 🗸                   | 12 3<br>S No.                | 3 4 5 6 7 8 9 N<br>Snaniality ID | ext                        | Procedure ID  | Procedure Name                                  | Perkane Amount/Rs )       | Dis<br>Presuth Remuired | playing Records: 1-20 | Total no of Records: 1641 |  |  |  |
|                              | 0.140                        | opcolality to                    | opcounty marrie            | T TOOCOUTE TO | 1 IOCOL C PAIRE                                 | r bottage / thount(r ct.) | The dat the quited      | Troocdure Type        | Coveninent Neder Ved      |  |  |  |
|                              | 1                            | M1                               | General Medicine           | M100001       | Acute gastroenteritis with moderate dehydration | 0                         | Based on Selected Ward  | Insurer               | No                        |  |  |  |
| 🍨 MIS 🗸 🗸                    | 2                            | M1                               | General Medicine           | M100002       | Recurrent vomiting with dehydration             | 0                         | Based on Selected Ward  | Insurer               | No                        |  |  |  |
| Hospital Bank Report         | 3                            | M1                               | General Medicine           | M100003       | Dysentery                                       | 0                         | Based on Selected Ward  | Insurer               | No                        |  |  |  |
| Registered Patients Report   | 4                            | M1                               | General Medicine           | M100004       | Renal colic                                     | D                         | Based on Selected Ward  | Insurer               | No                        |  |  |  |
| Death Cases Report           | 5                            | M1                               | General Medicine           | M100005       | Acute bronchitis                                | D                         | Based on Selected Ward  | Insurer               | No                        |  |  |  |
|                              | 6                            | M1                               | General Medicine           | M100006       | Pneumothroax                                    | 0                         | Based on Selected Ward  | Insurer               | No                        |  |  |  |
| OF Registered Cases Reports  | 7                            | M1                               | General Medicine           | M100007       | Accelerated hypertension                        | 0                         | Based on Selected Ward  | Insurer               | No                        |  |  |  |
| Package Master               | 8                            | M1                               | General Medicine           | M100008       | Congestive heart failure                        | 0                         | Based on Selected Ward  | Insurer               | No                        |  |  |  |
|                              | 9                            | M1                               | General Medicine           | M100009       | Severe anemia                                   | 0                         | Based on Selected Ward  | Insurer               | No                        |  |  |  |
|                              | 10                           | M1                               | General Medicine           | M100010       | Diabetic ketoacidosis                           | 0                         | Based on Selected Ward  | Insurer               | No                        |  |  |  |
|                              | 11                           | M1                               | General Medicine           | M100011       | Acute febrile illness                           | 0                         | Based on Selected Ward  | Insurer               | No                        |  |  |  |
|                              | 12                           | M1                               | General Medicine           | M100012       | Acutre excaberation of COPD                     | 0                         | Based on Selected Ward  | Insurer               | No                        |  |  |  |
|                              | 13                           | M1                               | General Medicine           | M100013       | UTI                                             | 0                         | Based on Selected Ward  | Insurer               | No                        |  |  |  |
|                              | 14                           | M1                               | General Medicine           | M100014       | Malaria                                         | 0                         | Based on Selected Ward  | Insurer               | No                        |  |  |  |